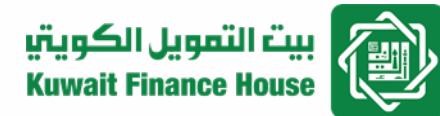

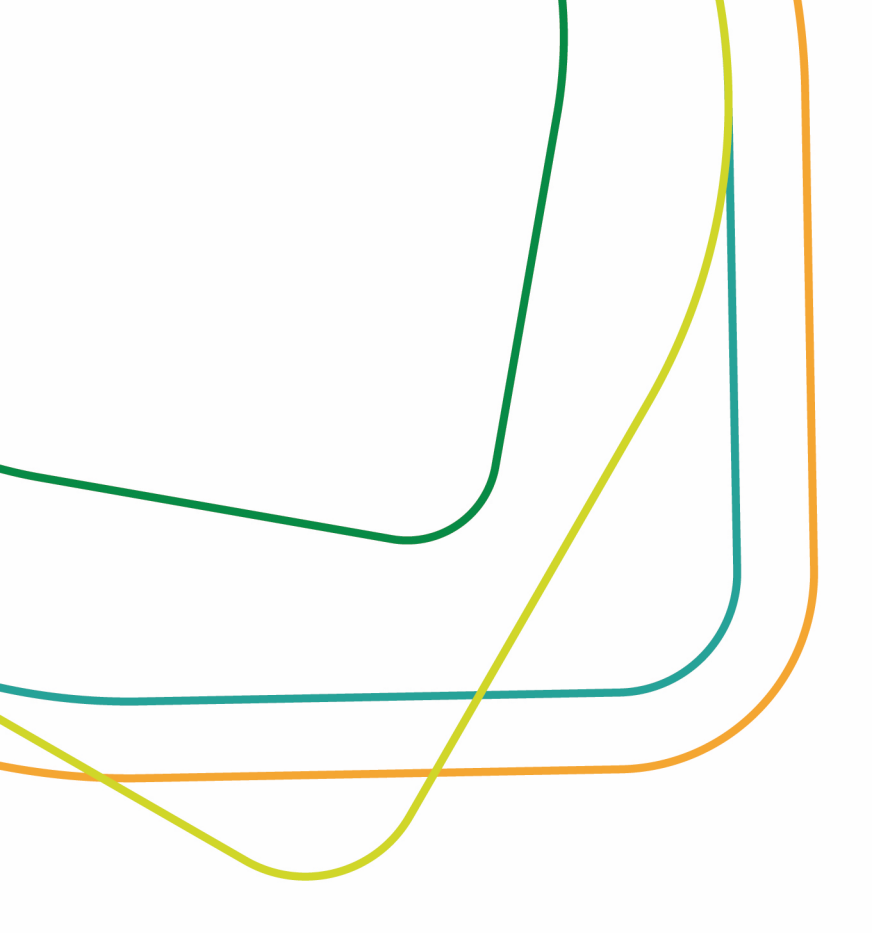

# Online Corporate Banking Service (eCorp)

# User Guide

# Index

| 2.       CONTACT AND TECHNICAL SUPPORT:       2         3.       SERVICE REQUIREMENTS:       2         4.       REGISTRATION TYPES       3         Single Access:       3         Dual Access:       3         5.       NEW USER SIGN UP;       4         6.       SELECT REGISTRATION TYPE:       6         7.       PRIVILEGES MANAGEMENT:       9         8.       APPROVING REQUESTS       14         9.       SALARY UPLOAD       15         CREATE NEW TEMPLATE       15         ADD EMPLOYEC(S) (MANUAL)       16         ADD EMPLOYEC(S) (MANUAL)       16         ADD EMPLOYEC(S) (MANUAL)       17         SALARY UPLOAD       17         SALARY UPLOAD       17         ADD EMPLOYEC(S) (MANUAL)       16         ADD EMPLOYEC (S) (TENDATE)       17         JOL BENEFICIARY       21         ADD OTHER BANKS TRANSFER MISTORY       22         10.       BENEFICIARY       23         11.       ISSUE CHEQUE BOOK       25         12.       OTHER BANKS TRANSFER HISTORY       26         13.       BULK TRANSFER       30         BULK TRANSFER       30       30                                                                                                    | 1.  | OFFICIAL SERVICE WEBSITE:         | 2  |
|----------------------------------------------------------------------------------------------------|-----|-----------------------------------|----|
| 3. SERVICE REQUIREMENTS:       2         4. REGISTRATION TYPES.       3         SINGLE ACCESS:       3         DUAL ACCESS:       3         DUAL ACCESS:       3         DUAL ACCESS:       3         DUAL ACCESS:       3         DUAL ACCESS:       3         DUAL ACCESS:       3         DUAL ACCESS:       4         6. SELECT REGISTRATION TYPE:       6         7. PRIVILEGES MANAGEMENT:       9         8. APPROVING REQUESTS.       14         9. SALARY UPLOAD       15         CREATE NEW TEMPLATE       15         ADD EMPLOYEL(S) (MANUAL)       16         ADD EMPLOYEL(S) (TEMPLATE)       17         SALARY UPLOAD       19         10. BENEFICIARIES MANAGEMENT       21         ADD OTHER BANKS BENEFICIARY       21         ADD OTHER BANKS BENEFICIARY       23         11. ISSUE CHEQUE BOOK       25         12. OTHER BANKS TRANSFER       27         TEMPLATE MANAGEMENT:       27         TEMPLATE MANAGEMENT:       27         TEMPLATE BULK TRANSFER       27         DUAL TRANSFER       27         DUAL TRANSFER       30         BULK TRANSF                                                                                                    | 2.  | CONTACT AND TECHNICAL SUPPORT:    | 2  |
| 4. REGISTRATION TYPES       3         SINGLE ACCESS:       3         DUAL ACCESS:       3         DUAL ACCESS:       3         SINGLE ACCESS:       3         DATA ACCESS:       3         SINGLE ACCESS:       3         SINGLE ACCESS:       3         SINGLE ACCESS:       3         SINGLE ACCESS:       4         SINGLE ACCESS:       6         SINGLE ACCESS:       9         SINGLE ACCESS:       9         SINGLE ACCESS:       9         SINGLE ACCESS:       9         SINGLE ACCESS:       9         SINGLE ACCESS:       14         9       SALARY UPLOAD       15         CREATE NEW TEMPLATE       15         ADD EMPLOYEE(S) (MANUAL)       16         ADD EMPLOYEE(S) (TEMPLATE)       17         ADD BENEFICIARY       21         ADD OTHER BANKS BENEFICIARY       21         ADD OTHER BANKS BENEFICIARY       23         10. BENEFICIARY       23         11. ISSUE CHEQUE BOOK       25         12. OTHER BANKS TRANSFER HISTORY       26         13. BULK TRANSFER       27         Inititate BANKS BENEFICIARY       27                                                                                                    | 3.  | SERVICE REQUIREMENTS:             | 2  |
| SINGLE ACCESS:       3         DUAL ACCESS:       3         S. NEW USER SIGN UP:       4         6. SELECT REGISTRATION TYPE:       6         7. PRIVILEGES MANAGEMENT:       9         8. APPROVING REQUESTS       14         9. SALARY UPLOAD       15         CREATE NEW TEMPLATE       15         ADD EMPLOYE(s) (TEMPLATE)       16         ADD EMPLOYE(s) (TEMPLATE)       17         SALARY UPLOAD       19         SALARY UPLOAD       19         SALARY UPLOAD       19         ADD EMPLOYE(s) (TEMPLATE)       17         SALARY UPLOAD       19         SALARY UPLOAD       12         ADD OTHER BANKS BENEFICIARY.       21         ADD OTHER BANKS BENEFICIARY.       23         11. ISSUE CHEQUE BOOK       25         12. OTHER BANKS TRANSFER HISTORY       26         13. BULK TRANSFER       27         INITIATE BULK TRANSFER       27         INITIATE BULK TRANSFER       29         ONE TIME BUNK TRANSFER       30         BULK TRANSFER REQUEST:       32         14. BALANCE CONFIRMATION LETTER:       33         15. MODIFY OTHER BANK TRANSFER:       32         14. BALANCE CONFI                                                                                                    | 4.  | REGISTRATION TYPES                |    |
| DUAL ACCESS35. NEW USER SIGN UP:46. SELECT REGISTRATION TYPE:67. PRIVILEGES MANAGEMENT:98. APPROVING REQUESTS149. SALARY UPLOAD15CREATE NW TEMPLATE15ADD EMPLOYEE(S) (MANUAL)16ADD EMPLOYEE(S) (TEMPLATE)17SALARY UPLOAD1910. BENEFICIARIES MANAGEMENT21ADD KHH BENEFICIARY21ADD CHIER BANKS BENEFICIARY2311. ISSUE CHEQUE BOOK2512. OTHER BANKS TRANSFER HISTORY2613. BULK TRANSFER27TEMPLATE MANAGEMENT:27TEMPLATE MANASFER30BULK TRANSFER MISTORY2613. BULK TRANSFER MISTORY2614. BALANCE CONFIRMATION LETTER:3215. MODIFY OTHER BANK TRANSFER:3416. CANCEL OTHER BANK TRANSFER:3417. ACTIVATE DORMANT ACCOUNT:3618. MT940 SUBSCRIPTION REQUEST:3920. OPEN FIXED DEPOSIT:4021. ISSUE LC REQUEST:4322. ISSUE LC REQUEST:43                                                                                                    | S   | Single Access:                    |    |
| 5. NEW USER SIGN UP:     4       6. SELECT REGISTRATION TYPE:     6       7. PRIVILEGES MANAGEMENT:     9       8. APPROVING REQUESTS.     14       9. SALARY UPLOAD.     15       CREATE NEW TEMPLATE     15       ADD EMPLOYEL(S) (MANUAL)     16       ADD EMPLOYEL(S) (TEMPLATE)     17       Salary UPLOAD     19       10. BENEFICIARIES MANAGEMENT     21       ADD KHH BENEFICIARY     23       11. ISSUE CHEQUE BOOK     25       12. OTHER BANKS BENEFICIARY     26       13. BULK TRANSFER     27       TEMPLATE MANAGEMENT     26       13. BULK TRANSFER HISTORY     26       13. BULK TRANSFER NUSSER NEISTORY     26       14. BALANCE CONFIRMATION LETTER:     32       15. MODIFY OTHER BANK TRANSFER     32       14. BALANCE CONFIRMATION LETTER:     33       15. MODIFY OTHER BANK TRANSFER:     34       16. CANCEL OTHER BANK TRANSFER:     34       17. ACTIVATE DORMANT ACCOUNT:     36       18. MT940 SUBSCRIPTION REQUEST:     39       20. OPEN FIXED DEPOSIT:     40       21. ISSUE LC REQUEST:     41       22. ISSUE LC REQUEST:     43                                                                                                    | D   | DUAL ACCESS:                      |    |
| 6. SELECT REGISTRATION TYPE:       6         7. PRIVILEGES MANAGEMENT:       9         8. APPROVING REQUESTS.       14         9. SALARY UPLOAD       15         CREATE NEW TEMPLATE       15         ADD EMPLOYEE(S) (MANUAL)       16         ADD EMPLOYEE(S) (TEMPLATE)       17         SALARY UPLOAD       19         10. BENEFICIARIES MANAGEMENT       21         ADD CHPLOYEE(S) (TEMPLATE)       21         ADD CHPLOYEE(S) (TEMPLATE)       21         ADD CHPLOYEE(S) (TEMPLATE)       21         ADD CHPLOYEE(S) (TEMPLATE)       21         ADD CHPLOYEE(S) (TEMPLATE)       21         ADD CHPLOYEE(S) (TEMPLATE)       21         ADD CHPLOYEE(S) (TEMPLATE)       21         ADD CHPLOYEE (SOK       25         11. ISSUE CHEQUE BOOK       25         12. OTHER BANKS TRANSFER HISTORY       26         13. BULK TRANSFER NISTORY       26         14. BALANCE CONFIRMATION LETTER:       27         INITIATE BULK TRANSFER REQUEST:       29         ONE TIME BULK TRANSFER:       32         14. BALANCE CONFIRMATION LETTER:       33         15. MODIFY OTHER BANK TRANSFER:       34         16. CANCEL OTHER BANK TRANSFER:       35                                                        | 5.  | NEW USER SIGN UP:                 | 4  |
| 7. PRIVILEGES MANAGEMENT:       9         8. APPROVING REQUESTS.       14         9. SALARY UPLOAD.       15         CREATE NEW TEMPLATE       15         ADD EMPLOYEE(S) (MANUAL).       16         ADD EMPLOYEE(S) (TEMPLATE).       17         SALARY UPLOAD.       19         10. BENEFICIARIES MANAGEMENT       21         ADD KHF BENEFICIARY.       21         ADD THER BANKS BENEFICIARY.       23         11. ISSUE CHEQUE BOOK       25         12. OTHER BANKS TRANSFER HISTORY       26         13. BULK TRANSFER       27         TEMPLATE MANAGEMENT:       27         Initiate Bulk TRANSFER NERS       27         TEMPLATE MANAGEMENT:       27         INITIATE BULK TRANSFER NERSEN       27         TEMPLATE MANAGEMENT:       27         INITIATE BULK TRANSFER       27         INITIATE BULK TRANSFER REQUEST:       29         ONE TIME BULK TRANSFER REQUEST:       30         BULK TRANSFER REQUEST:       32         14. BALANCE CONFIRMATION LETTER:       33         15. MODIFY OTHER BANK TRANSFER:       35         17. ACTIVATE DORMANT ACCOUNT:       36         18. MT940 SUBSCRIPTION REQUEST:       34 <td< td=""><td>6.</td><td>SELECT REGISTRATION TYPE:</td><td>6</td></td<> | 6.  | SELECT REGISTRATION TYPE:         | 6  |
| 8. APPROVING REQUESTS.       14         9. SALARY UPLOAD.       15         CREATE NEW TEMPLATE       15         ADD EMPLOYEE(S) (MANUAL)       16         ADD EMPLOYEE(S) (MANUAL)       16         ADD EMPLOYEE(S) (MANUAL)       17         SALARY UPLOAD       19         10. BENEFICIARIES MANAGEMENT       21         ADD KFH BENEFICIARY.       21         ADD UHER BANKS BENEFICIARY.       23         11. ISSUE CHEQUE BOOK       25         12. OTHER BANKS TRANSFER HISTORY       26         13. BULK TRANSFER       27         TEMPLATE MANAGEMENT:       27         Initiate Bulk TRANSFER REQUEST:       29         ONE TIME BULK TRANSFER       30         BULK TRANSFER       32         14. BALANCE CONFIRMATION LETTER:       33         15. MODIFY OTHER BANK TRANSFER:       34         16. CANCEL OTHER BANK TRANSFER:       35         17. ACTIVATE DORMANT ACCOUNT:       36         18. MT940 SUBSCRIPTION REQUEST:       38         19. OPEN SUB ACCOUNT:       39         20. OPEN FUEAD COUNT:       38         319. OPEN SUB ACCOUNT:       38         319. OPEN SUB ACCOUNT:       38         320. OPEN FUEAD DEPOSIT                                                                  | 7.  | PRIVILEGES MANAGEMENT:            | 9  |
| 9. SALARY UPLOAD       15         CREATE NEW TEMPLATE       15         ADD EMPLOYEE (S) (MANUAL)       16         ADD EMPLOYEE (S) (TEMPLATE)       17         SALARY UPLOAD       19         10. BENEFICIARIES MANAGEMENT       21         ADD OTHER BANKS BENEFICIARY       21         ADD OTHER BANKS BENEFICIARY       23         11. ISSUE CHEQUE BOOK       25         12. OTHER BANKS TRANSFER HISTORY       26         13. BULK TRANSFER       27         TEMPLATE MANAGEMENT       27         INITIATE BULK TRANSFER       27         INITIATE BULK TRANSFER       27         INITIATE BULK TRANSFER REQUEST:       29         ONE TIME BULK TRANSFER       30         BULK TRANSFER       30         BULK TRANSFER       32         14. BALANCE CONFIRMATION LETTER:       33         15. MODIFY OTHER BANK TRANSFER:       35         16. CANCEL OTHER BANK TRANSFER:       36         17. ACTIVATE DORMANT ACCOUNT:       36         18. MT940 SUBSCRIPTION REQUEST:       38         19. OPEN SUB ACCOUNT:       36         20. OPEN FIXED DEPOSIT:       40         21. ISSUE LC REQUEST:       41         22. ISSUE LC REQUEST: <td>8.</td> <td>APPROVING REQUESTS</td> <td></td>                   | 8.  | APPROVING REQUESTS                |    |
| CREATE NEW TEMPLATE       15         ADD EMPLOYEE(S) (MANUAL)       16         ADD EMPLOYEE(S) (TEMPLATE)       17         SALARY UPLOAD       19         10. BENEFICIARIES MANAGEMENT       21         ADD KFH BENEFICIARY       21         ADD OTHER BANKS BENEFICIARY       23         11. ISSUE CHEQUE BOOK       25         12. OTHER BANKS TRANSFER HISTORY       26         13. BULK TRANSFER       27         TEMPLATE MANAGEMENT:       27         TEMPLATE MANAGEMENT:       27         TEMPLATE MANAGEMENT:       27         TEMPLATE MANAGEMENT:       27         TEMPLATE MANAGEMENT:       29         ONE TIME BULK TRANSFER       30         BULK TRANSFER REQUEST:       29         ONE TIME BULK TRANSFER:       30         BULK TRANSFER HISTORY       32         14. BALANCE CONFIRMATION LETTER:       33         15. MODIFY OTHER BANK TRANSFER:       34         16. CANCEL OTHER BANK TRANSFER:       35         17. ACTIVATE DORMANT ACCOUNT:       36         18. MT940 SUBSCRIPTION REQUEST:       38         19. OPEN SUB ACCOUNT:       38         19. OPEN SUB ACCOUNT:       39         20. OPEN FIXED DEPOSIT: <td>9.</td> <td>SALARY UPLOAD</td> <td></td>                         | 9.  | SALARY UPLOAD                     |    |
| ADD EMPLOYEE(S) (MANUAL)       16         ADD EMPLOYEE(S) (TEMPLATE)       17         SALARY UPLOAD       19         10. BENEFICIARIES MANAGEMENT       21         ADD OTHER BANKS BENEFICIARY       23         11. ISSUE CHEQUE BOOK       25         12. OTHER BANKS TRANSFER HISTORY       26         13. BULK TRANSFER       27         TEMPLATE MANAGEMENT:       27         Intriate Bulk TRANSFER       27         Intriate Bulk Transfer Request:       29         ONE TIME BULK TRANSFER       30         BULK TRANSFER       30         BULK TRANSFER       32         14. BALANCE CONFIRMATION LETTER:       33         15. MODIFY OTHER BANK TRANSFER:       34         16. CANCEL OTHER BANK TRANSFER:       35         17. ACTIVATE DORMANT ACCOUNT:       36         18. MT940 SUBSCRIPTION REQUEST:       38         19. OPEN SUB ACCOUNT:       36         18. MT940 SUBSCRIPTION REQUEST:       39         20. OPEN FIXED DEPOSIT:       40         21. ISSUE DEMAND DRAFTS / PO REQUEST:       41         22. ISSUE LG REQUEST:       42         23. ISSUE LC REQUEST:       43                                                                                                    | С   | REATE NEW TEMPLATE                |    |
| ADD EMPLOYEE(S) (TEMPLATE)       17         SALARY UPLOAD       19         10. BENEFICIARIES MANAGEMENT       21         ADD KFH BENEFICIARY       21         ADD OTHER BANKS BENEFICIARY       23         11. ISSUE CHEQUE BOOK       25         12. OTHER BANKS TRANSFER HISTORY       26         13. BULK TRANSFER       27         TEMPLATE MANAGEMENT:       27         TEMPLATE MANAGEMENT:       27         INITIATE BULK TRANSFER       27         INITIATE BULK TRANSFER       29         ONE TIME BULK TRANSFER       30         BULK TRANSFER       30         BULK TRANSFER       30         BULK TRANSFER       32         14. BALANCE CONFIRMATION LETTER:       33         15. MODIFY OTHER BANK TRANSFER:       34         16. CANCEL OTHER BANK TRANSFER:       35         17. ACTIVATE DORMANT ACCOUNT:       36         18. MT940 SUBSCRIPTION REQUEST:       38         19. OPEN SUB ACCOUNT:       39         20. OPEN FIXED DEPOSIT:       40         21. ISSUE DEMAND DRAFTS / PO REQUEST:       41         22. ISSUE LG REQUEST:       42         23. ISSUE LC REQUEST:       43                                                                                                    | A   | Add Employee(s) (Manual)          |    |
| SALARY UPLOAD       19         10. BENEFICIARIES MANAGEMENT       21         ADD KFH BENEFICIARY       21         ADD OTHER BANKS BENEFICIARY.       23         11. ISSUE CHEQUE BOOK       25         12. OTHER BANKS TRANSFER HISTORY       26         13. BULK TRANSFER       27         TEMPLATE MANAGEMENT:       27         INITIATE BULK TRANSFER REQUEST:       29         ONE TIME BULK TRANSFER       30         BULK TRANSFER       30         BULK TRANSFER       32         14. BALANCE CONFIRMATION LETTER:       33         15. MODIFY OTHER BANK TRANSFER:       34         16. CANCEL OTHER BANK TRANSFER:       35         17. ACTIVATE DORMANT ACCOUNT:       36         18. MT940 SUBSCRIPTION REQUEST:       38         19. OPEN SUB ACCOUNT:       38         19. OPEN SUB ACCOUNT:       39         20. OPEN FIXED DEPOSIT:       40         21. ISSUE DEMAND DRAFTS / PO REQUEST:       41         22. ISSUE LG REQUEST:       42         23. ISSUE LC REQUEST:       43                                                                                                    | A   | ADD Employee(s) (Template)        |    |
| 10.       BENEFICIARIES MANAGEMENT       21         ADD KFH BENEFICIARY       21         ADD OTHER BANKS BENEFICIARY       23         11.       ISSUE CHEQUE BOOK       25         12.       OTHER BANKS TRANSFER HISTORY       26         13.       BULK TRANSFER       27         TEMPLATE MANAGEMENT:       27         INITIATE BULK TRANSFER REQUEST:       29         ONE TIME BULK TRANSFER REQUEST:       29         ONE TIME BULK TRANSFER       30         BULK TRANSFER       30         BULK TRANSFER       32         14.       BALANCE CONFIRMATION LETTER:       33         15.       MODIFY OTHER BANK TRANSFER:       34         16.       CANCEL OTHER BANK TRANSFER:       35         17.       ACTIVATE DORMANT ACCOUNT:       36         18.       MT940 SUBSCRIPTION REQUEST:       38         19.       OPEN SUB ACCOUNT:       39         20.       OPEN FIXED DEPOSIT:       40         21.       ISSUE LG REQUEST:       41         22.       ISSUE LC REQUEST:       42         23.       ISSUE LC REQUEST:       43                                                                                                    | S   | SALARY UPLOAD                     |    |
| ADD KFH BENEFICIARY.       21         ADD OTHER BANKS BENEFICIARY.       23         11. ISSUE CHEQUE BOOK.       25         12. OTHER BANKS TRANSFER HISTORY       26         13. BULK TRANSFER       27         TEMPLATE MANAGEMENT:       27         INITIATE BULK TRANSFER REQUEST:       29         ONE TIME BULK TRANSFER REQUEST:       29         ONE TIME BULK TRANSFER       30         BULK TRANSFER HISTORY.       32         14. BALANCE CONFIRMATION LETTER:       33         15. MODIFY OTHER BANK TRANSFER:       34         16. CANCEL OTHER BANK TRANSFER:       35         17. ACTIVATE DORMANT ACCOUNT:       36         18. MT940 SUBSCRIPTION REQUEST:       39         20. OPEN FIXED DEPOSIT:       40         21. ISSUE DEMAND DRAFTS / PO REQUEST:       41         22. ISSUE LG REQUEST:       42         23. ISSUE LC REQUEST:       43                                                                                                    | 10. | BENEFICIARIES MANAGEMENT          | 21 |
| ADD OTHER BANKS BENEFICIARY.       23         11.       ISSUE CHEQUE BOOK       25         12.       OTHER BANKS TRANSFER HISTORY.       26         13.       BULK TRANSFER       27         TEMPLATE MANAGEMENT:       27         INITIATE BULK TRANSFER REQUEST:       29         ONE TIME BULK TRANSFER       30         BULK TRANSFER       30         BULK TRANSFER HISTORY.       32         14.       BALANCE CONFIRMATION LETTER:       33         15.       MODIFY OTHER BANK TRANSFER:       34         16.       CANCEL OTHER BANK TRANSFER:       35         17.       ACTIVATE DORMANT ACCOUNT:       36         18.       MT940 SUBSCRIPTION REQUEST:       38         19.       OPEN SUB ACCOUNT:       39         20.       OPEN FIXED DEPOSIT:       40         21.       ISSUE DEMAND DRAFTS / PO REQUEST:       41         22.       ISSUE LG REQUEST:       42         23.       ISSUE LC REQUEST:       43                                                                                                    | A   | ADD KFH BENEFICIARY               | 21 |
| 11.       ISSUE CHEQUE BOOK       25         12.       OTHER BANKS TRANSFER HISTORY       26         13.       BULK TRANSFER       27         TEMPLATE MANAGEMENT:       27         INITIATE BULK TRANSFER REQUEST:       29         ONE TIME BULK TRANSFER       30         BULK TRANSFER HISTORY       32         14.       BALANCE CONFIRMATION LETTER:       33         15.       MODIFY OTHER BANK TRANSFER:       34         16.       CANCEL OTHER BANK TRANSFER:       35         17.       ACTIVATE DORMANT ACCOUNT:       36         18.       MT940 SUBSCRIPTION REQUEST:       38         19.       OPEN SUB ACCOUNT:       39         20.       OPEN FIXED DEPOSIT:       40         21.       ISSUE DEMAND DRAFTS / PO REQUEST:       41         22.       ISSUE LG REQUEST:       42         23.       ISSUE LC REQUEST:       43                                                                                                    | A   | ADD OTHER BANKS BENEFICIARY       | 23 |
| 12.       OTHER BANKS TRANSFER HISTORY       26         13.       BULK TRANSFER       27         TEMPLATE MANAGEMENT:       27         INITIATE BULK TRANSFER REQUEST:       29         ONE TIME BULK TRANSFER       20         ONE TIME BULK TRANSFER       30         BULK TRANSFER HISTORY       32         14.       BALANCE CONFIRMATION LETTER:       33         15.       MODIFY OTHER BANK TRANSFER:       34         16.       CANCEL OTHER BANK TRANSFER:       35         17.       ACTIVATE DORMANT ACCOUNT:       36         18.       MT940 SUBSCRIPTION REQUEST:       38         19.       OPEN SUB ACCOUNT:       39         20.       OPEN FIXED DEPOSIT:       40         21.       ISSUE DEMAND DRAFTS / PO REQUEST:       41         22.       ISSUE LG REQUEST:       42         23.       ISSUE LC REQUEST:       43                                                                                                    | 11. | ISSUE CHEQUE BOOK                 | 25 |
| 13.       BULK TRANSFER       27         TEMPLATE MANAGEMENT:       27         INITIATE BULK TRANSFER REQUEST:       29         ONE TIME BULK TRANSFER REQUEST:       30         BULK TRANSFER HISTORY       32         14.       BALANCE CONFIRMATION LETTER:       33         15.       MODIFY OTHER BANK TRANSFER:       34         16.       CANCEL OTHER BANK TRANSFER:       35         17.       ACTIVATE DORMANT ACCOUNT:       36         18.       MT940 SUBSCRIPTION REQUEST:       38         19.       OPEN SUB ACCOUNT:       39         20.       OPEN FIXED DEPOSIT:       40         21.       ISSUE DEMAND DRAFTS / PO REQUEST:       41         22.       ISSUE LG REQUEST:       42         23.       ISSUE LC REQUEST:       43                                                                                                    | 12. | OTHER BANKS TRANSFER HISTORY      |    |
| TEMPLATE MANAGEMENT:       27         INITIATE BULK TRANSFER REQUEST:       29         ONE TIME BULK TRANSFER REQUEST:       30         BULK TRANSFER HISTORY       32         14.       BALANCE CONFIRMATION LETTER:       33         15.       MODIFY OTHER BANK TRANSFER:       34         16.       CANCEL OTHER BANK TRANSFER:       35         17.       ACTIVATE DORMANT ACCOUNT:       36         18.       MT940 SUBSCRIPTION REQUEST:       38         19.       OPEN SUB ACCOUNT:       39         20.       OPEN FIXED DEPOSIT:       40         21.       ISSUE DEMAND DRAFTS / PO REQUEST:       41         22.       ISSUE LG REQUEST:       42         23.       ISSUE LC REQUEST:       43                                                                                                    | 13. | BULK TRANSFER                     | 27 |
| INITIATE BULK TRANSFER REQUEST:29ONE TIME BULK TRANSFER HISTORY.30BULK TRANSFER HISTORY.3214.BALANCE CONFIRMATION LETTER:3315.MODIFY OTHER BANK TRANSFER:3416.CANCEL OTHER BANK TRANSFER:3517.ACTIVATE DORMANT ACCOUNT:3618.MT940 SUBSCRIPTION REQUEST:3819.OPEN SUB ACCOUNT:3920.OPEN FIXED DEPOSIT:4021.ISSUE DEMAND DRAFTS / PO REQUEST:4122.ISSUE LG REQUEST:4223.ISSUE LC REQUEST:43                                                                                                    | Т   | EMPLATE MANAGEMENT:               | 27 |
| ONE TIME BULK TRANSFER30BULK TRANSFER HISTORY3214.BALANCE CONFIRMATION LETTER:3315.MODIFY OTHER BANK TRANSFER:3416.CANCEL OTHER BANK TRANSFER:3517.ACTIVATE DORMANT ACCOUNT:3618.MT940 SUBSCRIPTION REQUEST:3819.OPEN SUB ACCOUNT:3920.OPEN FIXED DEPOSIT:4021.ISSUE DEMAND DRAFTS / PO REQUEST:4122.ISSUE LG REQUEST:4223.ISSUE LC REQUEST:43                                                                                                    | ١I  | NITIATE BULK TRANSFER REQUEST:    |    |
| BULK TRANSFER HISTORY.       32         14.       BALANCE CONFIRMATION LETTER:       33         15.       MODIFY OTHER BANK TRANSFER:       34         16.       CANCEL OTHER BANK TRANSFER:       35         17.       ACTIVATE DORMANT ACCOUNT:       36         18.       MT940 SUBSCRIPTION REQUEST:       38         19.       OPEN SUB ACCOUNT:       39         20.       OPEN FIXED DEPOSIT:       40         21.       ISSUE DEMAND DRAFTS / PO REQUEST:       41         22.       ISSUE LG REQUEST:       42         23.       ISSUE LC REQUEST:       43                                                                                                    | 0   | DNE TIME BULK TRANSFER            |    |
| 14.       BALANCE CONFIRMATION LETTER:       .33         15.       MODIFY OTHER BANK TRANSFER:       .34         16.       CANCEL OTHER BANK TRANSFER:       .35         17.       ACTIVATE DORMANT ACCOUNT:       .36         18.       MT940 SUBSCRIPTION REQUEST:       .38         19.       OPEN SUB ACCOUNT:       .39         20.       OPEN FIXED DEPOSIT:       .40         21.       ISSUE DEMAND DRAFTS / PO REQUEST:       .41         22.       ISSUE LG REQUEST:       .42         23.       ISSUE LC REQUEST:       .43                                                                                                    | В   | Bulk Transfer History             |    |
| 15.       MODIFY OTHER BANK TRANSFER:       34         16.       CANCEL OTHER BANK TRANSFER:       35         17.       ACTIVATE DORMANT ACCOUNT:       36         18.       MT940 SUBSCRIPTION REQUEST:       38         19.       OPEN SUB ACCOUNT:       39         20.       OPEN FIXED DEPOSIT:       40         21.       ISSUE DEMAND DRAFTS / PO REQUEST:       41         22.       ISSUE LG REQUEST:       42         23.       ISSUE LC REQUEST:       43                                                                                                    | 14. | BALANCE CONFIRMATION LETTER:      |    |
| 16.       CANCEL OTHER BANK TRANSFER:       35         17.       ACTIVATE DORMANT ACCOUNT:       36         18.       MT940 SUBSCRIPTION REQUEST:       38         19.       OPEN SUB ACCOUNT:       39         20.       OPEN FIXED DEPOSIT:       40         21.       ISSUE DEMAND DRAFTS / PO REQUEST:       41         22.       ISSUE LG REQUEST:       42         23.       ISSUE LC REQUEST:       43                                                                                                    | 15. | MODIFY OTHER BANK TRANSFER:       |    |
| 17.       ACTIVATE DORMANT ACCOUNT:       36         18.       MT940 SUBSCRIPTION REQUEST:       38         19.       OPEN SUB ACCOUNT:       39         20.       OPEN FIXED DEPOSIT:       40         21.       ISSUE DEMAND DRAFTS / PO REQUEST:       41         22.       ISSUE LG REQUEST:       42         23.       ISSUE LC REQUEST:       43                                                                                                    | 16. | CANCEL OTHER BANK TRANSFER:       |    |
| 18.       MT940 SUBSCRIPTION REQUEST:       38         19.       OPEN SUB ACCOUNT:       39         20.       OPEN FIXED DEPOSIT:       40         21.       ISSUE DEMAND DRAFTS / PO REQUEST:       41         22.       ISSUE LG REQUEST:       42         23.       ISSUE LC REQUEST:       43                                                                                                    | 17. | ACTIVATE DORMANT ACCOUNT:         |    |
| 19.       OPEN SUB ACCOUNT:       39         20.       OPEN FIXED DEPOSIT:       40         21.       ISSUE DEMAND DRAFTS / PO REQUEST:       41         22.       ISSUE LG REQUEST:       42         23.       ISSUE LC REQUEST:       43                                                                                                    | 18. | MT940 SUBSCRIPTION REQUEST:       |    |
| 20.       OPEN FIXED DEPOSIT:                                                                                                    | 19. | OPEN SUB ACCOUNT:                 |    |
| 21.       ISSUE DEMAND DRAFTS / PO REQUEST:       41         22.       ISSUE LG REQUEST:       42         23.       ISSUE LC REQUEST:       43                                                                                                    | 20. | OPEN FIXED DEPOSIT:               |    |
| 22.       ISSUE LG REQUEST:                                                                                                    | 21. | ISSUE DEMAND DRAFTS / PO REQUEST: | 41 |
| 23. ISSUE LC REQUEST:                                                                                                    | 22. | ISSUE LG REQUEST:                 |    |
|                                                                                                    | 23. | ISSUE LC REQUEST:                 |    |

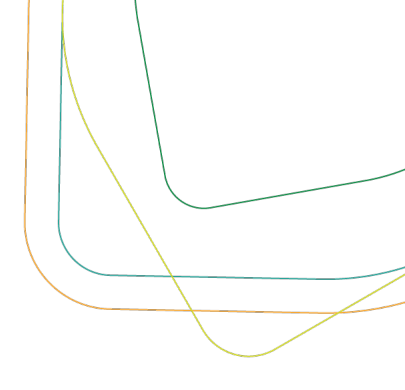

**1. Official Service Website:** 

# ecorp.kfhonline.com

2. Contact and Technical Support:

• Email: **GCB-Ecorp@kfh.com** 

## **3. Service Requirements:**

- Active Bank Account
- Mobile Number
- Valid Civil ID's for All Users

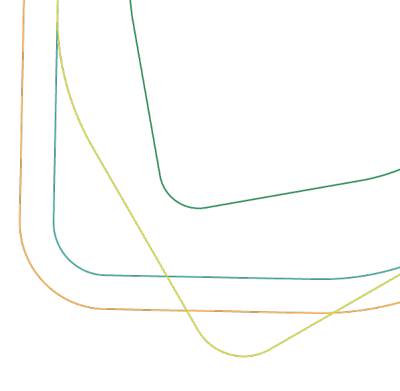

## 4. Registration Types

#### Single Access:

Service will be provided to One user only who can utilize below limited services:

- Account Summary
- Advanced/Details Account Statement
- Salary Upload
- Merchant Reports

#### **Dual Access**:

Service will be provided to multiple users with different access levels Ensuring processing requests by a minimum of 2 users

- Corporate Service Admin (CSA):

Main user of the service who will manage all users details and access level, in addition to having the privileges on approving submitted requests

Initiator:

User who initiates all Financial and Non-Financial requests

- <u>Reviewer (Optional):</u>

User who reviews any request submitted by Initiator user and forward it to the higher user level

- <u>Approver (Optional):</u>

User who acts on submitted request based on given privileges

Available services:

- User Management
- Accounts Summary
- Advanced/Details Account Statement
- Salary Upload
- Merchant Reports
- Transfers (own accounts, internal transfer, other bank transfer)
- Cheque Book Request
- Standing Order Management
- Monthly Account Statement Subscription

In Addition to more available services

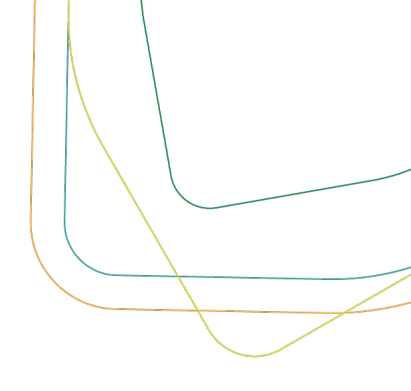

## 5. New User Sign Up:

Select (New User Sign Up)

- Please enter Username and last 5 digits account number عربي New User Sign Up Forgot your password Username : Service Knowledge **Privacy Notice** Account No. : Last 5 digits from the account number \* \* \* \* \* 0 Cookies **Exchange Rates** Login Currency Converter Transfer eForms eCorp for Corporates News Reports
- Fill in required information Account Number (12 Digits)

| ے عربچی<br>If you are already registered click here | Please Enter the company account number and your personal<br>Civil ID of the authorized person |
|-----------------------------------------------------|------------------------------------------------------------------------------------------------|
| •                                                   | Account No. :                                                                                  |
|                                                     | Next                                                                                           |

- Click on Send OTP, and enter it
- Read and Accept the applicable Terms and Conditions

|   | Notes<br>• username length must be between 6 – 16 characters and contains letters and<br>numbers only                                                                                                    | Please choose a login name and a password |  |
|---|----------------------------------------------------------------------------------------------------|-------------------------------------------|--|
| • | Password length must be between 7-14 characters.     Password must not contain username or part of it, character repetition, consecutive letter or number.                                                                 | User Name :                               |  |
|   | <ul> <li>Password must contain at least one Uppercase character (A-Z), Lowercase<br/>character (A-Z), Number (0-9) and Special character.</li> <li>Mean descript description (2014) (2014) (2014) (2014) (2014)</li> </ul> | Password :                                |  |
|   | <ul> <li>Allowed special characters (∿!@#\$%o*%*+= \\(}{:; &lt;&gt;,.//)</li> <li>Underscore "_" is not a special character.</li> </ul>                                                                                    | Confirm Password :                        |  |
|   |                                                                                                    | Password expires after : Choose one 🗸     |  |
|   |                                                                                                    | Submit                                    |  |

- Enter Username
- Choose Password and Select Password validity period

| Notes<br>• username length must be between 6 – 16 characters and contains letters and<br>numbers only                                                                                                    | Please choose a login name and a password                                                 |
|----------------------------------------------------------------------------------------------------|-------------------------------------------------------------------------------------------|
| <ul> <li>Password length must be between 7-14 characters.</li> <li>Password must not contain username or part of it, character repetition, consecutive letter or number.</li> <li>Password must contain at least one Uppercase character (A-Z), Lowercase character (a-Z), Number (0-9) and Special character.</li> <li>Allowed special characters (~!@#\$\$% ~*+=` \\\\\{\}\\\\{\}\;"&lt;&gt;,.?/)</li> <li>Underscore "_" is not a special character.</li> </ul> | User Name :<br>Password :<br>Confirm Password :<br>Password expires after :<br>Choose one |
|                                                                                                    | Submit                                                                                    |

- Redirect to Login page after successful registration
- Enter Username
- Enter Last 5 digits of account number

|                                                    | Please enter your User Name and 5 digits of your account number |
|----------------------------------------------------|-----------------------------------------------------------------|
| تعريمي<br>New User Sign Up<br>Forgot your password | User Name :                                                     |
| <ul> <li>Service Knowledge</li> </ul>              | Login                                                           |

#### Enter Site key answers

| Site Key Registration Challenge questions help prevent unauthorized people from getting access to your KFHe-Corporate       | Please answer the following question         |
|----------------------------------------------------------------------------------------------------|----------------------------------------------|
| account because only you will know their answers.     Every time you login, you will see one of these                       | 1. What was your dream job as a child        |
| <ul> <li>questions, which you will be asked to answer.</li> <li>In future logins, should you ever see a question</li> </ul> | 2. What is your favorite holiday destination |
| provide an answer here, don't proceed with the<br>login and contact Allo Battak "1803333".                                  | 3. What is your favorite hobby               |
|                                                                                                    | Submit Cancel                                |

Select an Image

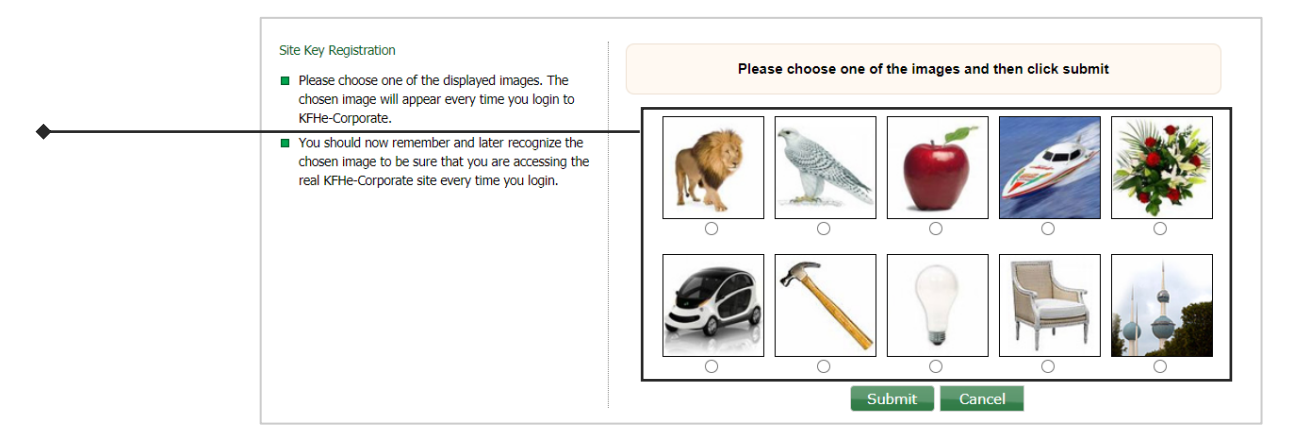

#### Enter Image Description

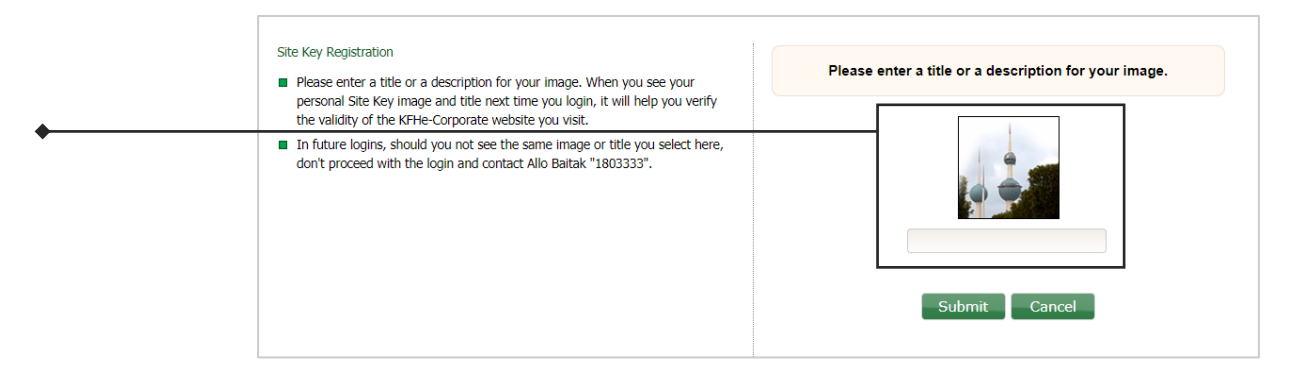

#### Enter Password to Login

|   | <ul> <li>Password</li> <li>The password remains your most important line of protection. It is used for login and to perform transactions in KFHe-Corporate. Please keep it to yourself.</li> <li>We highly recommend that you use the provided virtual keyboard with randomly ordered keys to deter others from identifying your password.</li> </ul> | Please enter the password |
|---|----------------------------------------------------------------------------------------------------|---------------------------|
| • | <ul><li>Forgot your password</li><li>Home</li></ul>                                                                                                    | Login                     |

#### 6. Select Registration Type:

- Go to Main Page
- Click on Corporate Registration

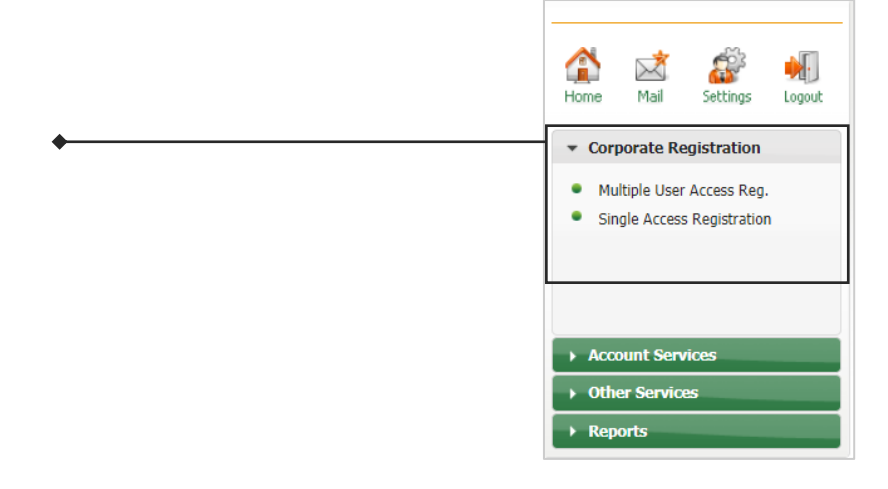

Select Registration Type

#### Single Access (Details)

| Corporate Super Admin User Details           |                                   |
|----------------------------------------------|-----------------------------------|
| Username *                                   |                                   |
| Arabic Full Name * Last Name * Middle Name   | First Name *                      |
| English Full Name * First Name * Middle Name | Last Name *                       |
| Authorized Signatory Civil ID *              | Wrong Civil ID no.                |
| (Civil ID will be used for PACI              | authentication in the next steps) |
| Mobile No 9XXX2526                           |                                   |
| Email *                                      | Email is required                 |
|                                              |                                   |

Click send OTP to insert the code then to click on Next after confirming on T&C

| Mobile No:                                                         | 9XXX2257                                                                   |                                                             |
|--------------------------------------------------------------------|----------------------------------------------------------------------------|-------------------------------------------------------------|
| OTP code : *                                                       |                                                                            |                                                             |
|                                                                    | Send OTP                                                                   |                                                             |
|                                                                    | Send Count 0                                                               |                                                             |
| I acknowledge that<br>Terms and Conditions<br>www.kfh.com prior to | I have carefully read ar<br>as published on KFH<br>signing up to the servi | d accepted the applicable<br>vebite at<br>ce.               |
| 🗆 I confirm I have regi                                            | stered in KUWAIT MOE                                                       | ILE ID App related to Public Authority of Civil Information |
| [                                                                  | Next                                                                       | <b>+</b>                                                    |
| We will send you PACI                                              | authentication request                                                     | in the next step                                            |

 Follow the steps of the authentication on Kuwait Mobile ID App as shown below, then click on I have Accepted the Authentication request

| We have sent you an A<br>first, please make sure                                                                                                    | uthentication request in KUWAIT N<br>you have downloded KUWAIT MOBI                                                                                                    | MOBILE ID App 🏶 , please follow to                                                                                                    | the following steps to complete the a                                                                                                    | authentication process.                                                                                                    |
|----------------------------------------------------------------------------------------------------|----------------------------------------------------------------------------------------------------|----------------------------------------------------------------------------------------------------|----------------------------------------------------------------------------------------------------|----------------------------------------------------------------------------------------------------|
| KARANA KARANA | Cont DAN<br>Name<br>ToUlur poulos<br>ToUlur poulos<br>To | CHEDRA<br>CONSIDUATION<br>Assent Salem<br>Aussim Salem<br>Automication Reports<br>Construction Reports<br>Construction Rep | <image/> <image/> <section-header><section-header></section-header></section-header> | Contrast of the second second |
| ه_ويتي                                                                                                    | COVID-19 Vaccine Status<br>Vaccinated                                                                                                    | 1 Alexandre                                                                                                    | Reject Authenticate                                                                                                    |                                                                                                    |
| حقوق الطبع و النشر 2023 الهيئة العامة للمعلومات المحل<br>opyright 2023 The Public Authority For Civil Information                                                                                                    | My ID Authenticate & Sign Wallet                                                                                                    | My ID Authenticate & Sign Wallet                                                                                                    | My ID Authenticate & Sign Wallet                                                                                                    | My ID Authenticate & Sign Wallec                                                                                                    |

| Please click below "I have Accept the Authentication request" after your authentication from KUWAIT MOBILE ID App |
|----------------------------------------------------------------------------------------------------|
| I have Accepted the Authentication request                                                                        |
| Resend Authentication request                                                                                     |
| Proceed without PACI Authentication                                                                               |
| After this step your full access request will be sent to us and our team will contact you soon to activate it.    |

 After the authentication is successfully done, the concerned team will contact you soon to activate the service

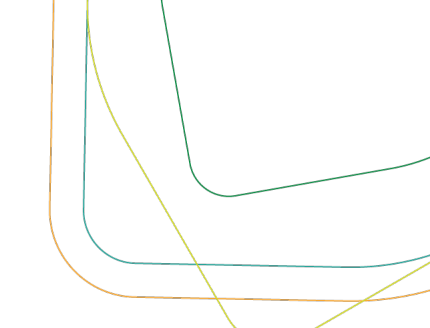

Dual Access: Super Admin User & Additional User (Details):

| Corporate Super Admin User Details |                                  |                  |                                   |
|------------------------------------|----------------------------------|------------------|-----------------------------------|
| Username *                         | corpfamily2                      |                  |                                   |
| Arabic Full Name *                 | Last Name *                      | Middle Name      | First Name *                      |
| English Full Name *                | First Name *                     | Middle Name      | Last Name *                       |
| Authorized Signatory Civil ID *    |                                  |                  | Wrong Civil ID no.                |
|                                    | (Civil ID will be                | e used for PACI  | authentication in the next steps) |
| Mobile No                          | 9XXX2526                         |                  |                                   |
| Email *                            |                                  |                  | Email is required                 |
| Additional User Details            |                                  |                  |                                   |
| Arabic Full Name *                 | Lost Nome 8                      | Middle Neme      | First Money #                     |
| Alabic Full Name                   | Last Name -                      | Middle Name      | First Name -                      |
| English Full Name *                | First Name *                     | Middle Name      | Last Name *                       |
| Authorized Signatory Civil ID *    |                                  |                  | Wrong Civil ID no.                |
| Mobile No *                        |                                  |                  | Enter correct Mobile no.          |
| Email *                            |                                  |                  | Email is required                 |
| New User Civil ID copy *           | Choose File                      | No file chosen   |                                   |
| User Type *                        |                                  |                  |                                   |
|                                    | O Initiator (to                  | initiate transac | tions and requests)               |
|                                    | <ul> <li>Approver (t)</li> </ul> | o approve trans  | sactions and requests)            |
|                                    |                                  |                  |                                   |
|                                    |                                  |                  |                                   |
| Add New Add                        | ditional User 🕂                  | Subm             | it                                |
|                                    |                                  | _                |                                   |

 Follow the steps of the authentication on Kuwait Mobile ID App as shown below, then click on I have Accepted the Authentication request

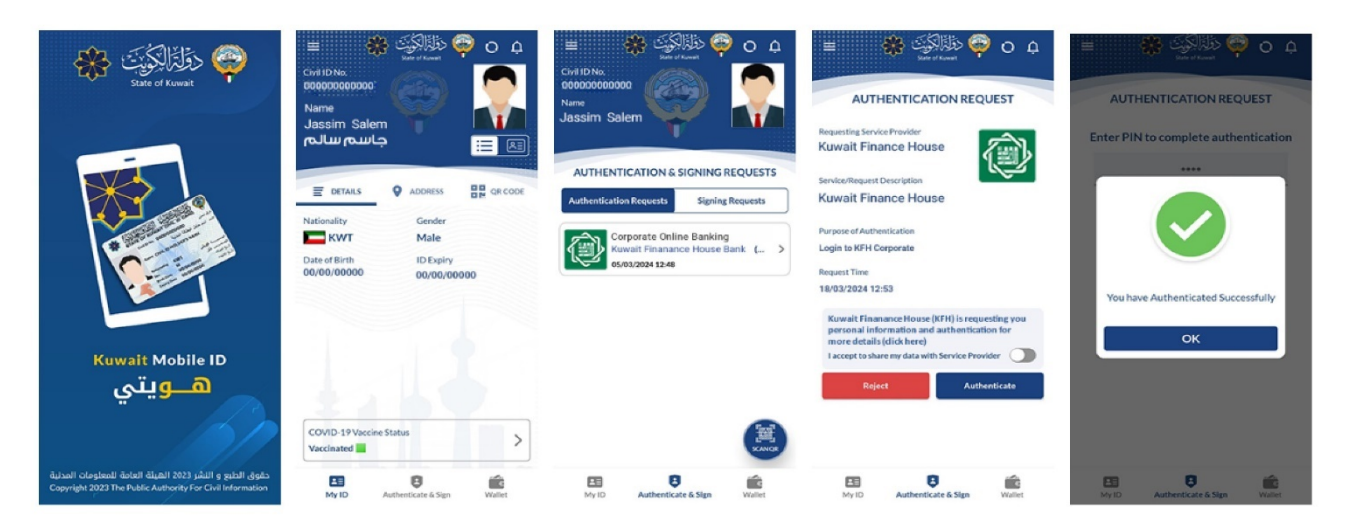

| Please click below "I have Accept the Authentication request" after your authentication from KUWAIT MOBILE ID App |  |
|----------------------------------------------------------------------------------------------------|--|
| Resend Authentication request                                                                                     |  |
| Proceed without PACI Authentication                                                                               |  |
| After this step your full access request will be sent to us and our team will contact you soon to activate it.    |  |

• After the authentication is successfully done, the concerned team will contact you soon to activate the service

#### 7. Privileges Management:

- Login with Corporate Super Admin (CSA)
- Go to (Administration)
- Go to (Manage Departments)

|                                                 | Banking Accounts | 👔 TCDS 🛛 🇀 Holds       | 🧀 IBAN   |               |                   |        |
|-------------------------------------------------|------------------|------------------------|----------|---------------|-------------------|--------|
| 1                                               | Account          | Account Type           | Currency | Total Balance | Available Balance | Status |
| Home Mail Settings Logout                       | X00000           | Current                | KWD      | 227.000       | 227.000           | Active |
| There is a strange begins                       | XXXXXXXX         | Current                | KWD      | 40.481        | 40.481            | Active |
| ▶ Requests Pool                                 | XXXXXXX          | Saving Premium Account | KWD      | 130.000       | 130.000           | Active |
| * Administration                                | XXXXXXX          | Saving Premium Account | KWD      | 16,087.000    | 16,087.000        | Active |
| Administration                                  | X00000           | Electronic             | KWD      | 39.256        | 39.256            | Active |
| <ul> <li>Manage Departments</li> </ul>          |                  |                        |          |               |                   | more   |
| <ul> <li>Manage Groups</li> </ul>               |                  |                        |          |               |                   | more   |
| <ul> <li>Manage Roles</li> </ul>                |                  |                        |          |               |                   |        |
| <ul> <li>User Access Time Management</li> </ul> |                  |                        |          |               |                   |        |
| <ul> <li>User Management</li> </ul>             |                  |                        |          |               |                   |        |
| <ul> <li>User Roles</li> </ul>                  |                  |                        |          |               |                   |        |

- Note: You can use the Default Department incase not willing to create a new department.
  - Enter the name of required department
  - Click on (Add)

|   | Corporate Management           |                                               |      |        |
|---|--------------------------------|-----------------------------------------------|------|--------|
| • | Note: Required fields are mark | ed with an asterisk (*) Department Name * Add |      |        |
|   | Department Name                |                                               |      |        |
|   | الإدارة الافتراضية             |                                               | Edit | Delete |
|   |                                |                                               |      |        |
|   |                                |                                               |      |        |

- Go to (Manage Groups)
  - Select the required department
  - Enter the name of required group
  - Click on (Add)

|   | Groups Management                                                   |
|---|---------------------------------------------------------------------|
|   | Note: Required fields are marked with an asterisk (*) Manage Groups |
| • | Department Name * New Department  Group Name *                      |
|   | Add                                                                 |

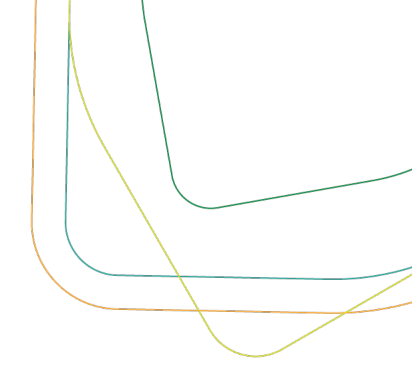

- Go to (Manage Roles)
  - Select the required department
  - Select the required group
  - Enter the name of required Role
  - Click on (Add)

| Roles Management Note: Required fields are marked with an asterisk (*) Manage Roles |
|-------------------------------------------------------------------------------------|
| Department Name * New Department  Group Name * New Group  Role Name * Add           |

- New Role will be added in below table
- Click on (Manage)

| Note: Required f | elds are marked with an asterisk (*              | <sup>*</sup> ) |  |
|------------------|--------------------------------------------------|----------------|--|
| Manage Rol       | es                                               |                |  |
|                  | Department Name *<br>Group Name *<br>Role Name * | New Department |  |
|                  |                                                  | Add            |  |
|                  |                                                  |                |  |

• Select Role Type (Financial Services/Administrative Services)

|   | Roles Management                                    |
|---|-----------------------------------------------------|
|   | Manage Roles                                        |
|   | Choose Role Services Type                           |
|   | Note: Admin Roles Should be only for token holders. |
| • | Role Type                                           |
|   | Administration Services                             |
|   | ○ Financial Services                                |
|   | Confirm Clear                                       |
|   |                                                     |

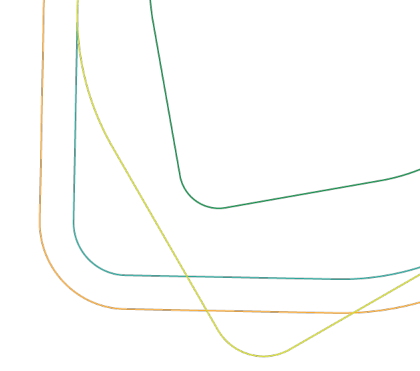

• Select the required services to grant the access for

| Financial Services                                                                                                    |          |                                                                                                    |   |
|----------------------------------------------------------------------------------------------------|----------|----------------------------------------------------------------------------------------------------|---|
| All Financial Services                                                                                                    |          | Applied Financial services                                                                                                    |   |
| KNET Payment Gateway-Private<br>KNET Payment Gateway-Public<br>Monthly Statements<br>Multiple Payment<br>Open Time Deposit<br>Portfolio Position<br>Real Estate |          | Account Summary<br>Advanced Statement<br>Detailed Statement<br>Own Accounts Transfer<br>Salary Processing<br>Single Transfer<br>Telex Transfer | • |
| Report Lost Card<br>Single Payment<br>Standing Order For Charity<br>Standing Orders<br>Standing Orders Statement<br>Subscribe Card 3D Secure Service            | >><br><< |                                                                                                    |   |
| Transaction Report<br>Transfer for Charity                                                                                                    | *        |                                                                                                    | - |

- Select Each service and link it to required account(s) all services should be linked to continue
- Click on (Save)

| r Requests Pooi                                                                                                    |                                                                                                    | Role           | New Role                                                                                                    |                                                      |
|----------------------------------------------------------------------------------------------------|----------------------------------------------------------------------------------------------------|----------------|----------------------------------------------------------------------------------------------------|------------------------------------------------------|
| ▼ Administration                                                                                                    | Applied Finan                                                                                                    | ncial services | Own Accounts Transfer ~                                                                                               | ]                                                    |
| Manage Departments                                                                                                    |                                                                                                    | Accounts       |                                                                                                    | 1                                                    |
| Manage Groups                                                                                                    |                                                                                                    |                | Select All                                                                                                    |                                                      |
| Manage Roles                                                                                                    |                                                                                                    |                |                                                                                                    |                                                      |
| <ul> <li>User Access Time Management</li> </ul>                                                                                                    |                                                                                                    |                | 🗸 XXXXX - Savin                                                                                                    | g Premium Account - KWD                              |
| <ul> <li>User Management</li> </ul>                                                                                                    |                                                                                                    |                | XXXXX - Inves                                                                                                    | tment Saving Account - KW                            |
| <ul> <li>User Roles</li> </ul>                                                                                                    |                                                                                                    |                | XXXXX Electr                                                                                                    | ronic - KWD                                          |
| <ul> <li>Corporate Service Limits</li> </ul>                                                                                                    |                                                                                                    |                | XXXXX Curre                                                                                                    | nt - KWD                                             |
| <ul> <li>Users Services Limits</li> </ul>                                                                                                    |                                                                                                    |                | VXXXXX - Inves                                                                                                    | tment Saving Account - USI                           |
| Audit Trail Report                                                                                                    |                                                                                                    |                | ✓ XXXXXX - Savin                                                                                                    | a Premium Account - KWD                              |
| Lock/Unlock Users                                                                                                    |                                                                                                    |                |                                                                                                    | -                                                    |
| Multiple Assessed                                                                                                    |                                                                                                    |                |                                                                                                    | -                                                    |
| Multiple Approvals     Multiple Reviewers                                                                                                    |                                                                                                    | Add            | Accounts Cancel                                                                                                    | -                                                    |
| Multiple Approvals     Multiple Reviewers     Update Users Mobile                                                                                       |                                                                                                    | Add            | Accounts Cancel                                                                                                    | -                                                    |
| Multiple Approvals     Multiple Reviewers     Update Users Mobile     Reset OTP                                                                         | Rela Comito Assoc                                                                                                    | Add            | Accounts Cancel                                                                                                    | -                                                    |
| Multiple Approvals<br>Multiple Approvals<br>Update Users Mobile<br>Reset OTP                                                                            | Role Service Access                                                                                                    | Add            | Accounts Cancel                                                                                                    | -                                                    |
| Multiple Approvals Multiple Reviewers Update Users Mobile Reset OTP Account Services                                                                    | Role Service Access                                                                                                    | Add            | Accounts Cancel                                                                                                    | Edit                                                 |
| Multiple Approvals Multiple Reviewers Update Users Mobile Reset OTP Account Services Beneficiaries Other Services                                       | Role Service Access<br>Service<br>Account Summary                                                                                                    | Add            | Accounts Cancel nt [+] Accounts                                                                                       | Edit Edit                                            |
| Multiple Reviewers Multiple Reviewers Update Users Mobile Reset OTP Account Services Beneficiaries Other Services Update Jeandores                      | Role Service Access<br>Service<br>Account Summary<br>Advanced Statement                                                                                        | Add            | Accounts Cancel nt [+] Accounts [+] Accounts                                                                          | Edit<br>Edit<br>Edit                                 |
| Multiple Approvals Multiple Reviewers Update Users Mobile Reset OTP Account Services Beneficiaries Other Services Financial Services Financial Services | Role Service Access<br>Service<br>Account Summary<br>Advanced Statement<br>Detailed Statement                                                                  | Add            | Accounts Cancel                                                                                                    | Edit<br>Edit<br>Edit<br>Edit                         |
| Multiple Approvals Multiple Reviewers Update Users Mobile Reset OTP Account Services Beneficiaries Other Services Financial Services Reports            | Role Service Access<br>Service<br>Account Summary<br>Advanced Statement<br>Detailed Statement<br>Own Accounts Transfer                                         | Add            | Accounts Cancel<br>tt<br>[+] Accounts<br>[+] Accounts<br>[+] Accounts<br>[+] Accounts<br>[+] Accounts                 | Edit<br>Edit<br>Edit<br>Edit<br>Edit<br>Edit         |
| Multiple Approvals Multiple Reviewers Update Users Mobile Reset OTP Account Services Beneficiaries Other Services Financial Services Reports            | Role Service Access<br>Service<br>Account Summary<br>Advanced Statement<br>Detailed Statement<br>Own Accounts Transfer<br>Salary Processing                    | Add            | Accounts Cancel<br>tt<br>[+] Accounts<br>[+] Accounts<br>[+] Accounts<br>[+] Accounts<br>[+] Accounts<br>[+] Accounts | Edit<br>Edit<br>Edit<br>Edit<br>Edit<br>Edit<br>Edit |
| Multiple Approvals Multiple Reviewers Update Users Mobile Reset OTP Account Services Beneficiaries Other Services Financial Services Reports            | Role Service Access<br>Service<br>Account Summary<br>Advanced Statement<br>Detailed Statement<br>Own Accounts Transfer<br>Salary Processing<br>Single Transfer | Add            | Accounts Cancel                                                                                                    | Edit<br>Edit<br>Edit<br>Edit<br>Edit<br>Edit<br>Edit |

- Go to (User Roles)
  - Select the user
  - Select the required role

|   | User Roles Note: Required fields are marked with an asterisk (*) Service Access Management       |
|---|--------------------------------------------------------------------------------------------------|
| • | User <sup>★</sup> Jassim ✓<br>Roles <sup>★</sup> الدور الاقتراضي<br>Admin<br>New Role<br>Confirm |

#### • Go to (Corporate Service Limits)

User can set required limits related to each financial service.

- Select service from the list
- Enter all required details
- Click on (Save)
- Repeat above steps for each service

| Note: Required fields    | are marked wi          | ith an asterisk (      | *)                         |                         |                        |           |        |
|--------------------------|------------------------|------------------------|----------------------------|-------------------------|------------------------|-----------|--------|
| Corporate Serv           | ices Linits            |                        |                            |                         |                        |           |        |
| Service                  | Minimum Limit<br>(KWD) | Maximum Limit<br>(KWD) | Transaction Limit<br>(KWD) | Reset Counter<br>(Days) | No. Of<br>Transactions |           |        |
| Single Transfer          | 1.000                  | 30,000.000             | 30,000.000                 | 1                       | 99                     | Edit      | Delete |
| Telex Transfer           | 30.000                 | 30,000.000             | 30,000.000                 | 1                       | 99                     | Edit      | Delete |
| Own Accounts<br>Transfer | 1.000                  | 30,000.000             | 20,000.000                 | 1                       | 99                     | Edit      | Delete |
| Salary<br>Processing     | 1.000                  | 30,000.000             | 30,000.000                 | 1                       | 99                     | Edit      | Delete |
| Transfer for<br>Charity  | 1.000                  | 30,000.000             | 30,000.000                 | 1                       | 99                     | Edit      | Delete |
| Limits Definition        | n                      |                        |                            |                         |                        |           |        |
|                          |                        | Service *              | Single Transfer            | · ·                     |                        |           |        |
|                          | М                      | 1inimum Limit *        | 1.000                      | K                       | FH Limit : 1.000       | ) (KWD)   |        |
|                          | Μ                      | laximum Limit *        | 30000.000                  | K                       | FH Limit : 30,00       | 00.000 (K | WD)    |
|                          | Tra                    | nsaction Limit *       | 30000.000                  | K                       | FH Limit : 30,00       | 00.000 (K | WD)    |
|                          | Reset C                | ounter (Days)          | 1                          |                         |                        |           |        |
|                          | No. Of                 | f Transactions *       | 99                         |                         |                        |           |        |

#### • Go to (Users Service Limits)

User can set required limits related to each financial service for each user exclusively.

- Select user
- Select service from the list
- Enter all required details and Click on (Save)
- Repeat above steps for each service

| User Servi                                                           | ces Limits                |                          |                                          |                            |                        |                 |                    |
|----------------------------------------------------------------------|---------------------------|--------------------------|------------------------------------------|----------------------------|------------------------|-----------------|--------------------|
| Service                                                              | Minimum<br>Limit<br>(KWD) | Maximum Limit<br>(KWD)   | Transaction<br>Limit (KWD)               | Reset<br>Counter<br>(Days) | No. Of<br>Transactions |                 |                    |
| Single<br>Transfer                                                   | 1.000                     | 30,000.000               | 30,000.000                               | 1                          | 99                     | Edit            | Reset Limi         |
| Telex<br>Transfer                                                    | 30.000                    | 30,000.000               | 30,000.000                               | 1                          | 99                     | Edit            | Reset Limi         |
| Salary<br>Processing                                                 | 1.000                     | 100,000.000              | 100,000.000                              | 1                          | 99                     | Edit            | Reset Limi         |
| Own<br>Accounts<br>Transfer                                          | 1.000                     | 30,000.000               | 30,000.000                               | 1                          | 99                     | Edit            | Reset Limi         |
| Transfer<br>for Charity                                              | 1.000                     | 30,000.000               | 30,000.000                               | 1                          | 99                     | Edit            | Reset Limi         |
| Own<br>Accounts<br>Transfer<br>Transfer<br>for Charity<br>Limits Def | 1.000<br>1.000<br>inition | 30,000.000<br>30,000.000 | 30,000.000<br>30,000.000<br>emame * [f87 | 1                          | 99<br>99               | Edit            | Reset L<br>Reset L |
|                                                                      |                           | Minimur                  | Service * Se                             | elect Serv                 | ice 🗸                  | Corporate Limit |                    |
|                                                                      |                           | Maximur                  | m Limit * 0.00                           | 0                          |                        | Corporate Limit |                    |
|                                                                      |                           |                          |                                          |                            |                        |                 |                    |

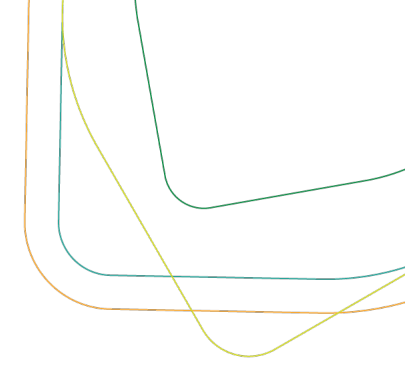

## 8. Approving Requests

- Login with (CSA/Approver) user
- Go to (**Request Pool**)
- Click on (Pending)

|                         |                             | Requests Pool         |                        |                      |  |  |  |
|-------------------------|-----------------------------|-----------------------|------------------------|----------------------|--|--|--|
|                         | 🐴 🖈 🖉 🖬                     | Service Processed By  | Date and Time          | Action               |  |  |  |
| Home Mail Settings Logo | Home Mail Settings Logout   | Salary Processing     | Salary Processing      |                      |  |  |  |
|                         | Come Chan Sectings Legen    | f87                   | 07/10/2020 09:22:51 AM | View Request History |  |  |  |
|                         | ▼ Requests Pool             | Single Transfer       |                        |                      |  |  |  |
| Pending (3)             | Pending (3)                 | f87                   | 19/11/2020 01:08:57 PM | View Request History |  |  |  |
|                         | <ul> <li>History</li> </ul> | Own Accounts Transfer |                        |                      |  |  |  |
|                         | Thatary                     | f87                   | 19/11/2020 01:08:23 PM | View Request History |  |  |  |

Click on (View Request)

|   |                                                  | ſ | Requests Pool                |              |                        |              |         |
|---|--------------------------------------------------|---|------------------------------|--------------|------------------------|--------------|---------|
|   | 🗳 🚿 🦨 📢                                          |   | Service<br>Salary Processing | Processed By | Date and Time          | Action       | 1       |
| • | Home Mail Settings Logout                        |   |                              | f87          | 07/10/2020 09:22:51 AM | View Request | History |
|   | <ul> <li>Requests Pool</li> </ul>                |   | Single Transfer              |              |                        |              |         |
|   | <ul> <li>Pending (3)</li> <li>History</li> </ul> |   |                              | f87          | 19/11/2020 01:08:57 PM | View Request | History |
|   |                                                  |   | Own Accounts Transfer        |              |                        |              |         |
|   | Thatory                                          |   |                              | f87          | 19/11/2020 01:08:23 PM | View Request | History |

- Check request details
- Click on (Send OTP)

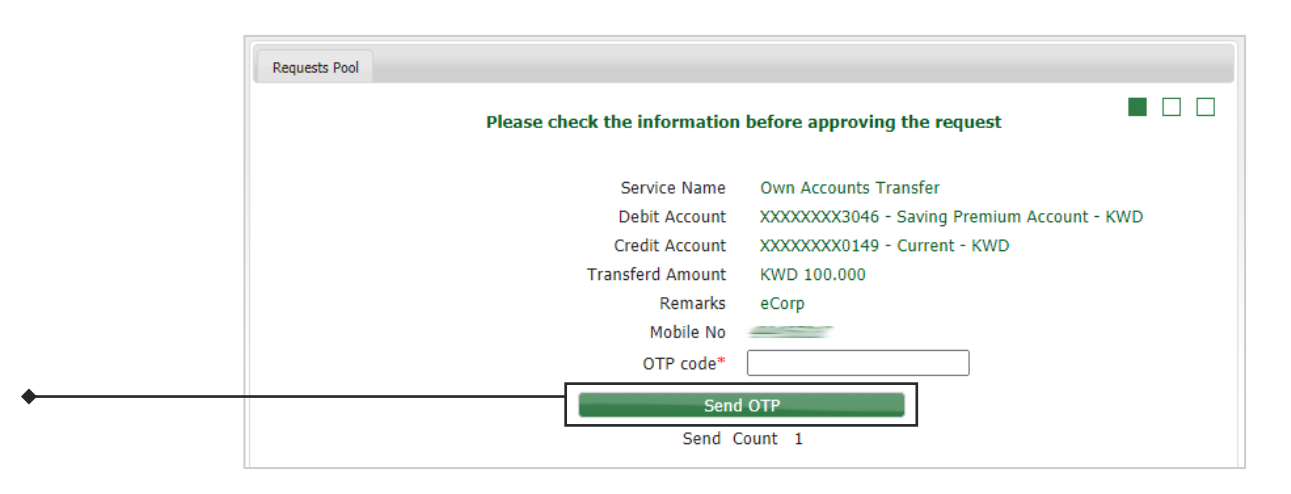

- Enter (**OTP**)
- Click on (Approve/Reject) request

| Requests Pool |                                                           |
|---------------|-----------------------------------------------------------|
|               | Please check the information before approving the request |
|               | Service Name Own Accounts Transfer                        |
|               | Debit Account XXXXXXX3046 - Saving Premium Account - KWD  |
|               | Credit Account XXXXXXX0149 - Current - KWD                |
|               | Transferd Amount KWD 100.000                              |
|               | Remarks eCorp                                             |
|               | Mobile No                                                 |
|               | OTP code*                                                 |
|               | Remaining time to resend sms code <b>04:20</b>            |
|               | Send OTP                                                  |
|               | Send Count 1                                              |
|               |                                                           |
|               | Approve Reject Cancel                                     |
|               |                                                           |

## 9. Salary Upload

#### **Create New Template**

- Login with (Initiator) user
- Go to (Salary Upload)
- Click on (Add New Template)

|   | Salary Upload                                                                                                    |
|---|----------------------------------------------------------------------------------------------------|
|   |                                                                                                    |
|   | - Salary upload Service is available from 4:00 till 20:00                                                                                                    |
|   |                                                                                                    |
|   |                                                                                                    |
|   | Sorry , you don't have templates.                                                                                                    |
| • | Add New Template                                                                                                    |
|   | * The Employer will incur the following payroll-related fees such as (To whom it may concern\Mosal, Salary fees\employee) Terms & Conditions<br>Applied<br>* The maximum number of templates allowed is <b>20</b> per company and each template has a limit of <b>2500</b> employees<br>* It is not allowed to submit the (End Of Service) requests through the salaries system; in case of misuse; the request will be considered as a salary<br>transfer and KFH shall not bear any responsibility. |

- Select (Empty Template)

|          | Salary Upload |                     |                |  |  |  |  |
|----------|---------------|---------------------|----------------|--|--|--|--|
|          | Create New T  | Create New Template |                |  |  |  |  |
|          | F.            | Based on prev       | ious salaries  |  |  |  |  |
| <b>♦</b> | •             |                     | Empty Template |  |  |  |  |
|          |               |                     |                |  |  |  |  |

- Enter template name
- Enter MOSAL ID

|   | Salary Upload                                                      |  |
|---|--------------------------------------------------------------------|--|
|   | Note: Required fields are marked with an asterisk (*) Add Template |  |
| • | Template Name* MOSAL File ID*                                      |  |
|   | Add Clear                                                          |  |

#### Add Employee(s) (Manual)

- Go to (Salary Upload)
- Click on (Edit) next to required template

|   | Salary Upload                     |                         |                    |                               |        |        |          |        |
|---|-----------------------------------|-------------------------|--------------------|-------------------------------|--------|--------|----------|--------|
|   | <b>Notes</b><br>- Salary upload S | ervice is available fro | om 4:00 till 20:00 | 1                             |        |        | •        |        |
| • | Template Name                     | No. of Employees        | Total Salaries     | Last Successful Uploaded Date | Upload | Export | Edit     | Delete |
|   | Salary                            | 0                       | 0.000              |                               | 20     |        | <b>?</b> | Ē      |
|   | - Sectory updated                 | Service is available fr | Add                | I New Template                |        |        |          |        |

Select (Add Employee)

| • | Salary Upload  Please select from menu  Edit Template Details  Add Employees From External File  Add Employee  Edit/Delete Employees From Template |
|---|----------------------------------------------------------------------------------------------------|
|   | Back To Home Page                                                                                                    |

- Enter all required details
- Click on (Add Employee)

|   | Salary Upload                                                      |  |
|---|--------------------------------------------------------------------|--|
|   | Note: Required fields are marked with an asterisk (*) Add Employee |  |
| • | Employee Number *                                                  |  |
|   | Employee Name *                                                    |  |
|   | Section                                                            |  |
|   | Civil Id *                                                         |  |
|   | IBAN*                                                              |  |
|   | Amount *000                                                        |  |
|   | Add Employee Clear                                                 |  |

#### Add Employee(s) (Template)

- Go to (Salary Upload)
- Click on (Edit) next to required template

| 1 | Salary Upload                                                                                   |                                      |                                                                                                    |                                                                                                    |                        |             |
|---|-------------------------------------------------------------------------------------------------|--------------------------------------|----------------------------------------------------------------------------------------------------|----------------------------------------------------------------------------------------------------|------------------------|-------------|
|   |                                                                                                 |                                      |                                                                                                    |                                                                                                    |                        |             |
|   | Notes                                                                                           |                                      |                                                                                                    |                                                                                                    |                        |             |
|   | - Salary upload S                                                                               | ervice is available fro              | om 4:00 till 20:00                                                                                                    | )                                                                                                    |                        |             |
|   |                                                                                                 |                                      |                                                                                                    |                                                                                                    |                        |             |
|   |                                                                                                 |                                      |                                                                                                    |                                                                                                    |                        |             |
| • |                                                                                                 |                                      |                                                                                                    |                                                                                                    |                        |             |
| • | Template Name                                                                                   | No. of Employees                     | Total Salaries                                                                                                    | Last Successful Uploaded Date                                                                            | Upload Export          | Edit Delete |
|   | Salary                                                                                          | 0                                    | 0.000                                                                                                    |                                                                                                    | N 🔁                    | 🛃 💼         |
|   |                                                                                                 |                                      |                                                                                                    |                                                                                                    |                        |             |
|   |                                                                                                 |                                      | Add                                                                                                    | d New Template                                                                                           |                        |             |
|   | Salary Uptead                                                                                   |                                      |                                                                                                    |                                                                                                    |                        |             |
|   | - Salary uplead                                                                                 | Service is available f               | nam 4:00 till 20:00                                                                                                    | •                                                                                                    |                        |             |
|   |                                                                                                 |                                      | Barry , vo                                                                                                    | u don't have templates.                                                                                  |                        |             |
|   | The Employer will<br>Applied     The maximum our     The most showed to     Control and a salar | These of Environments and the second | Autorial formation and an and an and an and an and an and an and an and an and an and an and an and an and an and an and an and an and an and an and an and an and an and an and an and an and an and an and an and an and an and an and an and an and an and an and an and an and an an an an an an an an an an an an an | The whom it many summary (Planet, Salary Free)<br>of each estimates (Senerics et al. 1997) in Task<br>W. | of misuse; the request | will be     |

Select (Add Employees from External File)

|   | Salary Upload                                                                                                    |
|---|----------------------------------------------------------------------------------------------------|
|   | Please select from menu                                                                                                    |
| • | <ul> <li>Edit Template Details</li> <li>Add Employees From External File</li> <li>Add Employee</li> <li>Edit/Delete Employees From Template</li> </ul> |
|   | Back To Home Page                                                                                                    |

## • Click on (**Download Template**)

|   | Salary Upload                                                                                         |
|---|----------------------------------------------------------------------------------------------------|
|   | Note: Required fields are marked with an asterisk (*) Add Employees                                   |
| • | Template Download Template Template Name Salary Salary File * Choose File No file chosen Submit Clear |
|   | Back To Edit Menu                                                                                     |

• Fill all template details

|    |  |          |   |      |             |        |   | F      |         |   |
|----|--|----------|---|------|-------------|--------|---|--------|---------|---|
|    |  | Civil ID | * | Name | Account No. | Amount | × | Bank 🗸 | Section | ÷ |
| 2  |  |          |   |      |             | <br>   |   |        |         | ī |
| 3  |  |          |   |      |             |        |   |        |         |   |
| 4  |  |          |   |      |             |        |   |        |         |   |
| 5  |  |          |   |      |             |        |   |        |         |   |
| 6  |  |          |   |      |             |        |   |        |         |   |
| 7  |  |          |   |      |             |        |   |        |         |   |
| 8  |  |          |   |      |             |        |   |        |         |   |
| 9  |  |          |   |      |             |        |   |        |         |   |
| 10 |  |          |   |      |             |        |   |        |         |   |
| 11 |  |          |   |      |             |        |   |        |         |   |
| 12 |  |          |   |      |             |        |   |        |         |   |
| 13 |  |          |   |      |             |        |   |        |         |   |
| 14 |  |          |   |      |             |        |   |        |         |   |
| 15 |  |          |   |      |             |        |   |        |         |   |
| 16 |  |          |   |      |             |        |   |        |         |   |
| 17 |  |          |   |      |             |        |   |        |         |   |
| 18 |  |          |   |      |             |        |   |        |         |   |
| 19 |  |          |   |      |             |        |   |        |         |   |
| 20 |  |          |   |      |             |        |   |        |         |   |

• Upload the updated template

|   | Salary Upload                                         |  |
|---|-------------------------------------------------------|--|
|   | Note: Required fields are marked with an asterisk (*) |  |
|   | Add Employees                                         |  |
|   | Template Download Template                            |  |
| • | Template Name Salary                                  |  |
| • | Salary File * Choose File No file chosen              |  |
|   | Submit Clear                                          |  |
|   | Back To Edit Menu                                     |  |
|   |                                                       |  |

Check and confirm all uploaded details

|   | Salary Uplo | bad            |                                             |            |                      |          |           |
|---|-------------|----------------|---------------------------------------------|------------|----------------------|----------|-----------|
| • |             |                | Please check the information                | before con | firming the process  | 5        |           |
|   |             |                | Template Name                               | Salary     |                      |          |           |
|   |             |                | Total Employees                             | 2          |                      |          |           |
|   |             |                | Total Salaries                              | 350.000    |                      |          |           |
|   |             |                | Confirm                                     | Dack       |                      |          |           |
|   |             |                | Coniirm                                     | Back       | -                    |          |           |
|   | [+] Employ  | ees Details :- |                                             |            |                      |          |           |
|   | No.         | Name           | Account No.                                 | Amount     | Bank                 | Civil Id | Section   |
|   | 1722        | Ahmad Jassim   | KW30KFHO00000000000000000000000000000000000 | 100.000    | Kuwait Finance House |          | IT        |
|   | 1727        | Jassim Ahmad   | KW28KFH00000000                             | 250.000    | Kuwait Finance House |          | Corporate |
|   |             |                |                                             |            |                      |          |           |

#### Salary Upload

- Go to (Salary Upload)
- Click on (**Upload**) next to required template

|   | Salary Upload                                                                                                |                                                                                                    |                                                                                              |                                                                                                    |                                                       |                 |                 |
|---|----------------------------------------------------------------------------------------------------|----------------------------------------------------------------------------------------------------|----------------------------------------------------------------------------------------------|----------------------------------------------------------------------------------------------------|-------------------------------------------------------|-----------------|-----------------|
|   | Notes<br>- Salary upload S                                                                                   | ervice is available fr                                                                                            | om 4:00 till 20:00                                                                           | )                                                                                                    |                                                       |                 |                 |
| • | Template Name                                                                                                | No. of Employees                                                                                                  | Total Salaries                                                                               | Last Successful Uploaded Date                                                                                                    | Upload Exp                                            | ort Edit        | Delete          |
|   | Salary                                                                                                    | 2                                                                                                    | 350.000                                                                                      |                                                                                                    | 2                                                     | • 🛃             | Ē               |
|   | * The Employer will ir<br>Applied<br>* The maximum num<br>* It is not allowed to :<br>transfer and KFH shall | icur the following payroll-<br>ber of templates allowed<br>submit the (End Of Servi<br>not bear any responsibilit | Add<br>related fees such as (<br>is <b>20</b> per company ar<br>e) requests through t<br>ty. | I New Template<br>To whom it may concern\Mosal, Salary fr<br>Id each template has a limit of <b>2500</b> emp<br>he salaries system; in case of misuse; th | ees\employee) Terr<br>ployees<br>e request will be co | is & Conditions | ons<br>a salary |

- Check all information
- Click on (**Upload Salaries**)

| c          | Salary Processing Fees<br>KFH Accounts Fees<br>Al-Amil Accounts Fees<br>Other Bank Accounts Fees | 2<br>5.0 KWD<br>2.0 KWD<br>0.0 KWD<br>0.0 KWD                                                                                                |                                                                                                    |                                                                                                    |                                                                                                    |
|------------|--------------------------------------------------------------------------------------------------|----------------------------------------------------------------------------------------------------|----------------------------------------------------------------------------------------------------|----------------------------------------------------------------------------------------------------|----------------------------------------------------------------------------------------------------|
| Name       | Account No.                                                                                      |                                                                                                    | Amount                                                                                                    | Bank                                                                                                    | Civil Id                                                                                                    |
| ssim Ahmad | KW28KFHO000                                                                                      |                                                                                                    | 250.000                                                                                                    | Kuwait Finance House                                                                                                    | -                                                                                                    |
| mad Jassim | KW30KFHO0                                                                                        |                                                                                                    | 100.000                                                                                                    | Kuwait Finance House                                                                                                    |                                                                                                    |
|            | Name<br>ssim Ahmad<br>mad Jassim                                                                 | KFH Accounts Fees<br>Al-Amil Accounts Fees<br>Other Bank Accounts Fees<br>Name Account No.<br>ssim Ahmad KW28KFH0000<br>mad Jassim KW30KFH00 | KFH Accounts Fees     2.0 KWD       Al-Amil Accounts Fees     0.0 KWD       Other Bank Accounts Fees     0.0 KWD       Name     Account No.       ssim Ahmad     KW28KFH0000       mad Jassim     KW30KFH00 | KFH Accounts Fees     2.0 KWD       Al-Amil Accounts Fees     0.0 KWD       Other Bank Accounts Fees     0.0 KWD       Name     Account No.       Amount     250.000       mad Jassim     KW30KFH00 | KFH Accounts Fees     2.0 KWD       Al-Amil Accounts Fees     0.0 KWD       Other Bank Accounts Fees     0.0 KWD       Name     Account No.     Amount       Bank     250.000     Kuwait Finance House       mad Jassim     KW30KFH00     100.000 |

- Select (Month) and (Year)
- Enter Password
- Read and Accept the Declaration

| Note: Required fields are marked with an as<br>Notes<br>- To add / edit MOSAL File ID, please go t<br>- Terms & conditions applied. | sterisk (*)<br>to (Edit Template Details)                                                                                                    | Page                                                                                                    |                                                                                                    |
|----------------------------------------------------------------------------------------------------|----------------------------------------------------------------------------------------------------|----------------------------------------------------------------------------------------------------|----------------------------------------------------------------------------------------------------|
| Upload Salaries                                                                                                    |                                                                                                    |                                                                                                    |                                                                                                    |
|                                                                                                    |                                                                                                    |                                                                                                    |                                                                                                    |
| Ad                                                                                                    | ccount 0                                                                                                    |                                                                                                    |                                                                                                    |
| B                                                                                                    | alance 10.441                                                                                                    | KWD                                                                                                    |                                                                                                    |
| Template                                                                                                    | Name Salary                                                                                                    |                                                                                                    |                                                                                                    |
| Total Emp                                                                                                    | loyees 2                                                                                                    |                                                                                                    |                                                                                                    |
| Total S                                                                                                    | alaries 350.000 KWD                                                                                                    |                                                                                                    |                                                                                                    |
| Tota                                                                                                    | l Fees 7.0 KWD                                                                                                    |                                                                                                    |                                                                                                    |
| Total A                                                                                                    | mount 357.000 KWD                                                                                                    |                                                                                                    |                                                                                                    |
| MOSAL                                                                                                    | File ID * 123456789000                                                                                                    |                                                                                                    |                                                                                                    |
| Salary                                                                                                    | Month *Select Salary I                                                                                                    | Month 🗸                                                                                                    |                                                                                                    |
|                                                                                                    | Year *Select Year                                                                                                    | ✓                                                                                                    |                                                                                                    |
| Pas                                                                                                    | sword *                                                                                                    |                                                                                                    |                                                                                                    |
| □ I acknowledge that the entered MOSA                                                                                               | AL file number is correct a<br>the entered informa                                                                                                    | nd I shall be responsible for any m<br>tion                                                                                                    | nistake or lack in                                                                                                    |
|                                                                                                    |                                                                                                    |                                                                                                    |                                                                                                    |
|                                                                                                    | Note: Required fields are marked with an a Notes - To add / edit MOSAL File ID, please go - Terms & conditions applied. Upload Salaries AA B Template Total Emp Total S Total AMOSAL Salary Pas I acknowledge that the entered MOSA | Note: Required fields are marked with an asterisk (*)         Notes         - To add / edit MOSAL File ID, please go to (Edit Template Details)         - Terms & conditions applied.         Upload Salaries         Account       0         Balance       10.441         Template Name       Salary         Total Employees       2         Total Salaries       350.000 KWD         Total Fees       7.0 KWD         Total Fees       7.0 KWD         MOSAL File ID*       123456789000         Salary Month*      Select Salary I         Year *      Select Year         Password * | Note: Required fields are marked with an asterisk (*)  Notes  To add / edit MOSAL File ID, please go to (Edit Template Details) Page Terms & conditions applied.  Upload Salaries  Account Balance 10.441 KWD Template Name Salary Total Employees Total Salaries  Total Salaries  Total Amount S57.000 KWD Total Amount S57.000 KWD MOSAL File ID 123456789000 Salary Month> Year>Select Salary Month> Year>Select Year> Password I acknowledge that the entered MOSAL file number is correct and I shall be responsible for any n the entered information |

System will redirect the request to CSA for required action

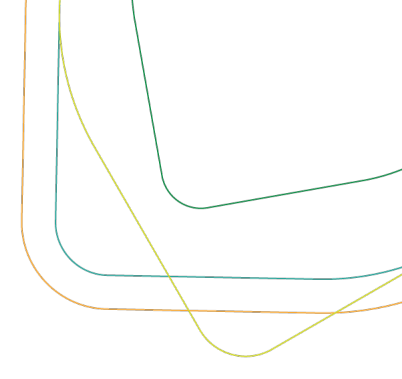

## **10.** Beneficiaries Management

#### Add KFH Beneficiary

4

- Login with (Initiator) user
- Go to (**Beneficiaries**)
- Click on (**KFH Beneficiaries**)

#### Click on (Add New KFH Beneficiary)

| <br>Account Number | Full Name     | Description | Ctatus | Edit     | Delete |
|--------------------|---------------|-------------|--------|----------|--------|
| Account Number     | Full Name     | Description | Status | Eult     | Delete |
| 011234567891       | Jassim Ahmad  |             | Active | <b></b>  | Ē      |
| 022225456689       | Rakan Company | Test        | Active | <b>S</b> | Ē      |

• Enter beneficiary account number (12 Digits)

|   | KFH Beneficiaries                                                             |
|---|-------------------------------------------------------------------------------|
|   | Note: Required fields are marked with an asterisk (*) Add New KFH Beneficiary |
| • | Account Number *                                                              |
|   | Verify Clear                                                                  |

• Add Description for the beneficiary

|   | KFH Beneficiaries                                                                  |
|---|------------------------------------------------------------------------------------|
|   | Note: Required fields are marked with an asterisk (*) Add New KFH Beneficiary      |
| • | Account Number 011234567891<br>Beneficiary Name Yousef Company for General Trading |
|   | Add Back                                                                           |

- Login with CSA/Approver to approve the request
- Click on (**Request Pool**)
- Click on (View Request)

|   | A                                         | Requests Pool              |                      |                        |              |         |
|---|-------------------------------------------|----------------------------|----------------------|------------------------|--------------|---------|
| • | Home Mail Settings Logout                 | Service<br>Add KFH Benefic | Processed By<br>iary | Date and Time          | Action       |         |
| • | Requests Pool     Pending (1)     History |                            | f87                  | 19/11/2020 11:30:28 AM | View Request | History |

- Check Information
- Enter Password

|   | Requests Pool                                             |  |
|---|-----------------------------------------------------------|--|
|   | Please check the information before approving the request |  |
|   | AccountNumber XXXXXX                                      |  |
|   | Description eCorp                                         |  |
| r | Password                                                  |  |
|   | Approve Reject Cancel                                     |  |

- Go to (Beneficiaries List)
- Click on (Activate) next to the required beneficiary

|   | KFH Beneficiaries |           |             |         |            |
|---|-------------------|-----------|-------------|---------|------------|
| • | Account Number    | Full Name | Description | Status  | Activate   |
|   |                   |           | eCorp       | Pending | Click here |
|   | 0040000000        |           |             |         |            |

• Enter OTP and Click on (Activate)

|   | KFH Beneficiaries                                  |
|---|----------------------------------------------------|
|   | Please Check Beneficiary Details before Activation |
|   | Beneficiary Details                                |
|   | AccountNumber XXXXX                                |
|   | Beneficiary Name                                   |
|   | Description eCorp                                  |
|   | Mobile No                                          |
| • | Activation Code*                                   |
|   | Activation Code is valid for 3 Days                |
|   | Remaining time to resend sms code 04:56            |
|   | Resend Activation Code                             |
|   | Activate                                           |

#### Add Other Banks Beneficiary

- Login with (Initiator) user
- Go to (**Beneficiaries**)
- Click on (Other Banks Beneficiaries)
- Click on (Add New Other Banks Beneficiary)
- Enter all beneficiary details

| Note: Required fields are marked with an asterisk (*), either with (*)                                                                                                    |
|----------------------------------------------------------------------------------------------------|
|                                                                                                    |
| Note: After adding a new payee, it will be verified soon and you will be notified via the KFHe-Corporate mail box.<br>After that, you can activate it by clicking on the activation link that will appear next to the new added payee. |
| Details should be in english and alphanumeric only                                                                                                    |
| Other Banks Beneficiary Details                                                                                                    |
| Beneficiary Name *                                                                                                    |
| Beneficiary Account Number/IBAN *                                                                                                    |
| Beneficiary Address *                                                                                                    |
| Contact Number                                                                                                    |

- Login with CSA/Approver to approve the request
- Click on (**Request Pool**)
- Click on (View Request)

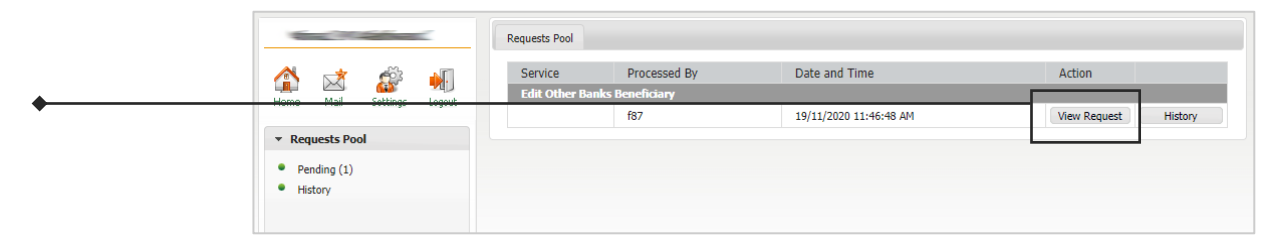

- Check Information
- Enter Password

| Please check the information           | before approving the request |
|----------------------------------------|------------------------------|
| Telex Payee Details                    |                              |
| Beneficiary Name                       |                              |
| Beneficiary Account Number/IBAN / IBAN | KW61                         |
| Beneficiary Address                    | KUM-                         |
| Contact Number                         | 9                            |
| Country Name                           | Kuwait                       |
| Bank                                   |                              |
| Currency                               | Kuwaiti Dinar                |
| Reason for Transfer                    | Personal transfér            |
| Password                               |                              |
|                                        |                              |

- Beneficiary will be reviewed and approved by KFH Backoffice within 2 business hours
- Go to (Beneficiaries List)
- Click on (Activate) next to the required beneficiary

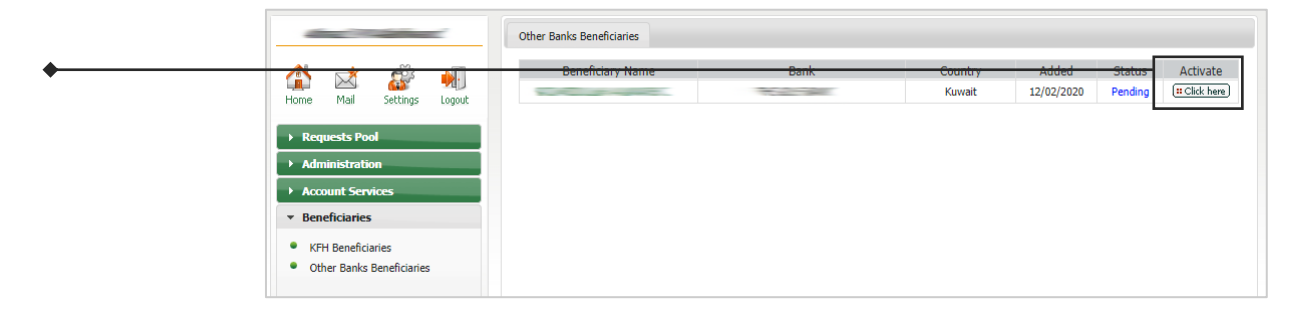

• Enter OTP and Click on (Activate)

| Please Check Beneficia          | ry Details before Activation |
|---------------------------------|------------------------------|
| Beneficiary Details             |                              |
|                                 |                              |
| Beneficiary Name                |                              |
| Beneficiary Account Number/IBAN | KW61                         |
| Beneficiary Address             | KUM                          |
|                                 |                              |
| Contact Number                  |                              |
| Country Name                    | Kuwait                       |
| Bank                            |                              |
| Currency                        | Kuwaiti Dinar                |
| Other Detail                    |                              |
| Other Details                   |                              |
| Mobile No                       |                              |
| Activation Code                 |                              |
| Activation Cod                  | e is valid for 3 Days        |
| Remaining time to               | resend sms code <b>04:57</b> |
| Resend A                        | ctivation Code               |
|                                 |                              |

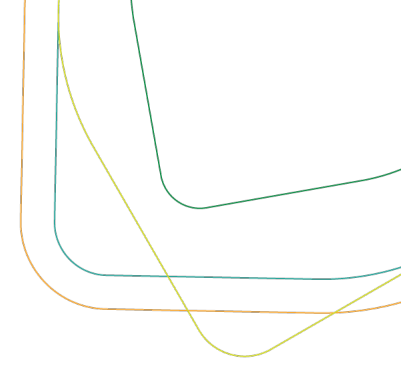

## 11. Issue Cheque Book

- Login with (Initiator) user
- Go to (**Other Services**)
- Select (Cheque Book Request)

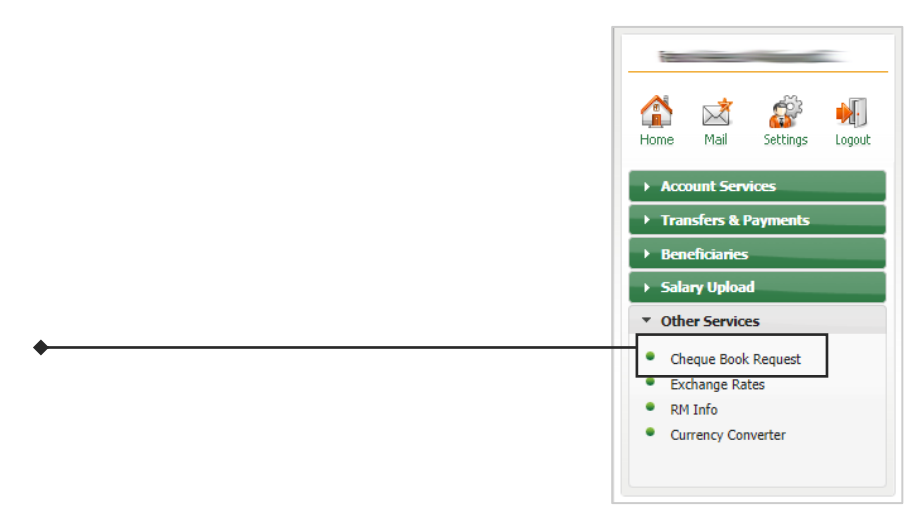

- Select account number (Current Account Only)
- Select book specification (size and count)
- Choose language of the book
- Select number of cheque books required

|   | Cheque Book Request Note: Required fields are marked with an asterisk (*) Cheque book Request                                                                                                    |  |
|---|----------------------------------------------------------------------------------------------------|--|
| • | Debit Account *       XXXXXXX0149 - Current - KWD V         Cheque Book Type *       25 Leaves Large V         Language *       English V         Number of Books *       2         Submit       Clear |  |

- Login with (CSA/Approver) user to approve the request
- Clients collect the cheque book from their related branch after 3 business days

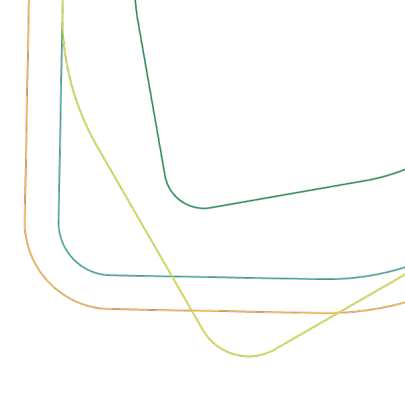

## 12. Other Banks Transfer History

- Login with (Initiator) user
- Go to (Transfers & Payments)
- Select (Other Banks Transfer History)

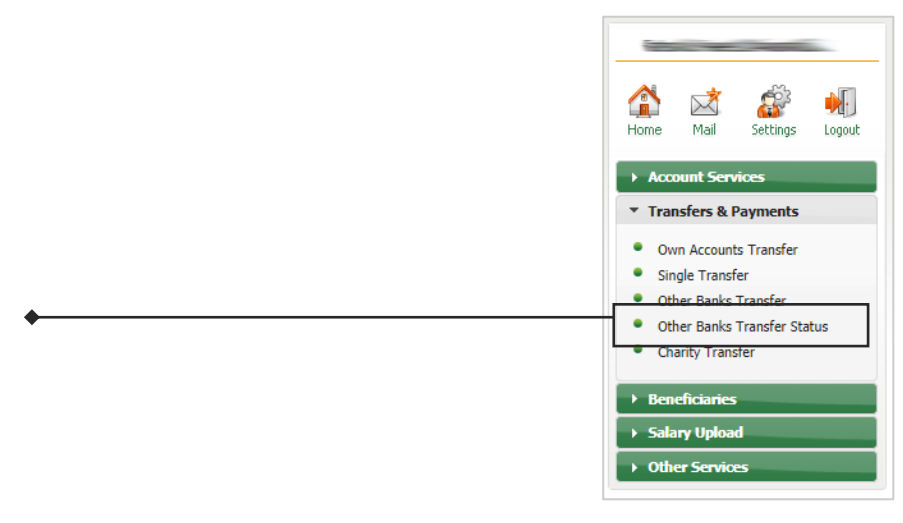

Search for the required transaction and click on (Status) to view more details

|                  | us                                                                                                    |                   |                                                      |                                                                    |                                                             |   |
|------------------|----------------------------------------------------------------------------------------------------|-------------------|------------------------------------------------------|--------------------------------------------------------------------|-------------------------------------------------------------|---|
| Other Banks Tra  | ansfer Status                                                                                                    |                   |                                                      |                                                                    |                                                             |   |
|                  | Period S                                                                                                    | tarting           |                                                      |                                                                    |                                                             |   |
|                  | Period                                                                                                    | Ending            |                                                      |                                                                    |                                                             |   |
|                  | Account N                                                                                                    | lumber Select A   | Account                                              |                                                                    | ~                                                           |   |
|                  | Refere                                                                                                    | nce No            |                                                      |                                                                    |                                                             |   |
|                  |                                                                                                    | Status Select Sta | itus                                                 | ~                                                                  |                                                             |   |
|                  |                                                                                                    |                   |                                                      |                                                                    |                                                             |   |
|                  |                                                                                                    | Search            | Clear                                                |                                                                    |                                                             |   |
| Beneficiary Name | Debit Account                                                                                                    | Reference No      | Transfer Date                                        | Amount                                                             | Status                                                      |   |
|                  |                                                                                                    |                   |                                                      |                                                                    | 00000                                                       |   |
| A                | XXXXXXX6309                                                                                                    | INT-003-          | 27/10/2020                                           | 126.000 KWD                                                        | Debited                                                     | 2 |
| A                | XXXXXXX6309<br>XXXXXXX6309                                                                                                | INT-003-          | 27/10/2020<br>20/10/2020                             | 126.000 KWD<br>1,500.000<br>KWD                                    | Debited                                                     | - |
|                  | XXXXXXX6309<br>XXXXXXX6309<br>XXXXXXX6309                                                                                 | INT-003-          | 27/10/2020<br>20/10/2020<br>18/10/2020               | 126.000 KWD<br>1,500.000<br>KWD<br>400.000 KWD                     | Debited<br>Debited<br>Debited                               |   |
|                  | XXXXXXX6309           XXXXXXX6309           XXXXXXX6309           XXXXXXX6309           XXXXXXX6309           XXXXXXX6309 | INT-003           | 27/10/2020<br>20/10/2020<br>18/10/2020<br>11/10/2020 | 126.000 KWD<br>1,500.000<br>KWD<br>400.000 KWD<br>3,975.000<br>KWD | Debited<br>Debited<br>Debited<br>Credited to<br>Beneficiary |   |

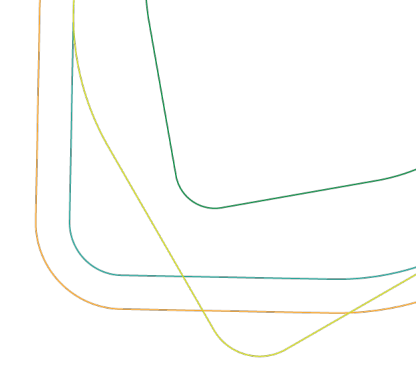

#### 13. Bulk Transfer

#### **Template Management:**

- Login with (Initiator) user
- Go to (Transfers & Payments)
- Click on (**Bulk Transfer**)
- Click on (Add new Template)

|   |                                                                    | Bulk Transfer                                                                                                 |
|---|--------------------------------------------------------------------|----------------------------------------------------------------------------------------------------|
|   | Home Mail Settings Logout                                          |                                                                                                    |
|   | Account Services     Transfers & Payments                          | Sorry , you don't have templates.                                                                             |
| • | Own Accounts Transfer     Single Transfer     Other Banks Transfer | Add New Template One-Time Bulk Transfer Request                                                               |
| • | Other Banks Transfer Status     Charity Transfer     Bulk Transfer | * The maximum number of templates allowed is 10 per company and each template has a limit of 50 Beneficiaries |
|   | Bulk Transfer History  Beneficiaries  Salary Upload                |                                                                                                    |
|   | Other Services                                                     |                                                                                                    |

• Click on (Empty Template)

|   | Bulk Transfer                          |
|---|----------------------------------------|
|   |                                        |
| • | Empty Template                         |
|   | Copy existing template's beneficiaries |

• Type the new template name and click on (Add)

|   | Bulk Transfer                               |                         |  |
|---|---------------------------------------------|-------------------------|--|
|   | Note: Required fields are mark Add Template | ed with an asterisk (*) |  |
| • |                                             | Template Name * New     |  |
|   |                                             | Add                     |  |

- Add required beneficiaries (Note: <u>Beneficiaries</u> should be added and in Active status)

Click on (Next)

| Bulk Transfer                     |                                                                                                    |                                          |        |          | ÷             |        |
|-----------------------------------|----------------------------------------------------------------------------------------------------|------------------------------------------|--------|----------|---------------|--------|
| Note: Required field              | ds are marked with an asterisk (<br>ne                                                                            | *)                                       |        |          |               |        |
|                                   | Template Name:                                                                                                    | New                                      |        |          |               |        |
| <ul> <li>Add Beneficia</li> </ul> | ry                                                                                                    |                                          |        |          |               |        |
|                                   | Beneficiary Type *<br>Beneficiary Name *<br>Beneficiary Account No<br>Currency<br>Amount *<br>Transfer Currency * | Select Beneficiary Type -                |        |          |               |        |
| Beneficiary Type                  | Beneficiary Name                                                                                                  | Beneficiary Account No                   | Amount | Transfer | Telex<br>Cost | Delete |
| Other Banks<br>Beneficiary        | COMPANY                                                                                                    | KW09 _ J00000                            | 250.0  | KWD      | Our           | Ē      |
| Other Banks<br>Beneficiary        | Bader Jassim                                                                                                    | KW5 000000000000000000000000000000000000 | 100.0  | KWD      | Our           | Ē      |
| KFH Beneficiary                   | FAWAZ N                                                                                                    | 16105                                    | 80.0   | KWD      |               | 1      |
|                                   |                                                                                                    | Next                                     |        |          |               |        |

• Check the Information and Click on (Confirm)

|                                                                                      | Please o                                         | heck the Information                      |                         |                                    |         |
|--------------------------------------------------------------------------------------|--------------------------------------------------|-------------------------------------------|-------------------------|------------------------------------|---------|
| Template Name                                                                        | <b>a</b>                                         |                                           |                         |                                    |         |
|                                                                                      | Template Name:                                   | New                                       |                         |                                    |         |
|                                                                                      |                                                  |                                           |                         |                                    |         |
| <ul> <li>Beneficiary Det</li> </ul>                                                  | ails                                             |                                           |                         |                                    |         |
| Beneficiary Det                                                                      | ails<br>Beneficiary Name                         | Beneficiary Account No                    | Amount                  | Transfer<br>Currency               | Te      |
| Beneficiary Det<br>Beneficiary Type<br>Other Banks<br>Beneficiary                    | ails<br>Beneficiary Name<br>Bader Jassim         | Beneficiary Account No                    | Amount                  | Transfer<br>Currency<br>KWD        | Te<br>O |
| Beneficiary Det<br>Beneficiary Type<br>Other Banks<br>Beneficiary<br>KFH Beneficiary | Beneficiary Name<br>Bader Jassim<br>FAWAZ MOHAMM | Beneficiary Account No<br>KW0000000<br>16 | Amount<br>100.0<br>80.0 | Transfer<br>Currency<br>KWD<br>KWD | Te<br>C |

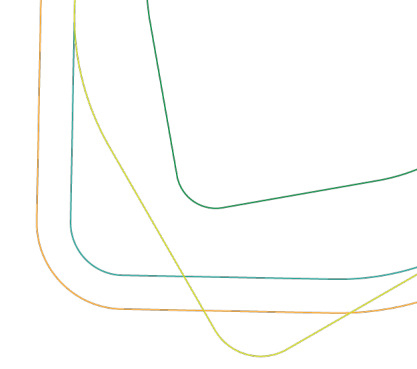

#### Initiate Bulk Transfer Request:

- Login with (Initiator) user
- Go to (Transfers & Payments)
- Click on (**Bulk Transfer**)
- Click on (**Transfer**)

| Home Mail Settings Logout                                                                                                    | Template Name                  | Total Beneficiaries                  | Last Transfer Date                 | Edit         | Delete | Transfer |
|----------------------------------------------------------------------------------------------------|--------------------------------|--------------------------------------|------------------------------------|--------------|--------|----------|
| Account Services      Transfers & Payments                                                                                        | New                            | 3                                    |                                    | <b>8</b>     | Ē      |          |
| Single transfer     Other Banks Transfer     Other Banks Transfer Status     Charity Transfer     Bulk Transfer     Bulk Transfer | One-Time Bulk Transfer Request | plates allowed is 10 per company and | each template has a limit of 50 Be | eneficiaries |        |          |
| Beneficiaries                                                                                                    |                                |                                      |                                    |              |        |          |

- Select (Debit Account)
- Select transfer (**Remarks**)
- Click on (Transfer)

|             | Bulk T     | ransfer             |             |                   |               |                |                       |                               |                               |               |        |
|-------------|------------|---------------------|-------------|-------------------|---------------|----------------|-----------------------|-------------------------------|-------------------------------|---------------|--------|
|             | Note       | : Required fields a | are marke   | d with an aste    | risk (*)      |                |                       |                               |                               |               |        |
|             | _ <b>T</b> | ransfer             |             |                   |               |                |                       |                               |                               |               |        |
|             |            |                     |             | Template Nar      | me: New       |                |                       |                               |                               |               |        |
|             |            |                     | т           | tal Beneficiar    | ies: 3        |                |                       |                               |                               |               |        |
| <b>&gt;</b> |            |                     |             | Debit Accou       | Int: * Select | Account -      | -                     |                               | ~                             | וו            |        |
|             |            |                     |             | Bala              | nce           |                |                       |                               |                               |               |        |
|             |            |                     |             | Rema              | rks: * Select | Remarks        | 🗸                     |                               |                               |               |        |
|             |            |                     |             | Total Amou        | int:          |                |                       |                               |                               |               |        |
|             |            |                     |             | Currency Rat      | tes:          |                |                       |                               |                               |               |        |
|             | No.        | Name                |             | Account Nur       | nber          | Amount         | Transaction<br>Amount | Bank                          | Beneficiary<br>Type           | Telex<br>Cost | Status |
|             | 1          | Bader Jassim        | KW <i>5</i> | 000C<br>KWD       |               | 100.000<br>KWD | 100.000<br>KWD        | NATIONAL<br>BANK OF<br>KUWAIT | Other<br>Banks<br>Beneficiary | Our           | Active |
|             | 2          | FAWAZ<br>MOHAMMAD   |             | 161               | KWD           | 80.000<br>KWD  | 80.000<br>KWD         | Kuwait<br>Finance<br>House    | KFH<br>Beneficiary            |               | Active |
|             | 3          | COMPANY             | KW05        | .000000000<br>KWD | 000           | 250.000<br>KWD | 250.000<br>KWD        | NATIONAL<br>BANK OF<br>KUWAIT | Other<br>Banks<br>Beneficiary | Our           | Active |
| •           |            |                     | 1           |                   | Transfer      | Clear          |                       |                               | ,                             |               |        |

- Check the Information and Click on (Confirm)
- Maker/Check workflow will be initiated to process the request.

|              |                                              | Please                                           | e check | the Info                                  | ormation                                                 |                                                       |                                                                     |                                                                            |                |
|--------------|----------------------------------------------|--------------------------------------------------|---------|-------------------------------------------|----------------------------------------------------------|-------------------------------------------------------|---------------------------------------------------------------------|----------------------------------------------------------------------------|----------------|
|              | Transfer                                     |                                                  |         |                                           |                                                          |                                                       |                                                                     |                                                                            |                |
|              |                                              | Template Name:                                   | New     |                                           |                                                          |                                                       |                                                                     |                                                                            |                |
|              |                                              | Total Beneficiaries:                             | 3       |                                           |                                                          |                                                       |                                                                     |                                                                            |                |
|              |                                              | Debit Account:                                   | 521     |                                           |                                                          |                                                       |                                                                     |                                                                            |                |
|              |                                              | Balance:                                         | 2500.0  | KWD                                       |                                                          |                                                       |                                                                     |                                                                            |                |
|              |                                              | Remarks:                                         | Benefit | ts                                        |                                                          |                                                       |                                                                     |                                                                            |                |
|              |                                              | Total Amount:                                    | 430.00  | 0                                         |                                                          |                                                       |                                                                     |                                                                            |                |
|              |                                              | Currency Rates:                                  |         |                                           |                                                          |                                                       |                                                                     |                                                                            |                |
|              |                                              |                                                  |         |                                           |                                                          |                                                       |                                                                     |                                                                            |                |
| No           | . Name                                       | Account Number                                   |         | Amount                                    | Transaction<br>Amount                                    | Amount<br>Deducted                                    | Bank                                                                | Beneficiary<br>Type                                                        | Te<br>Co       |
| No<br>1      | . Name<br>Bader<br>Jassim                    | Account Number<br>KW51NDONCOUNTRY<br>KWD         |         | Amount<br>100.000<br>KWD                  | Transaction<br>Amount<br>100.000<br>KWD                  | Amount<br>Deducted<br>100.000<br>KWD                  | Bank<br>NATIONAL<br>BANK OF<br>KUWAIT                               | Beneficiary<br>Type<br>Other<br>Banks<br>Beneficiary                       | Te<br>Co<br>Oi |
| No<br>1<br>2 | Name<br>Bader<br>Jassim<br>FAWAZ<br>MOHAMMAD | Account Number<br>KW51NDONCOLO<br>KWD<br>161 KWD | _       | Amount<br>100.000<br>KWD<br>80.000<br>KWD | Transaction<br>Amount<br>100.000<br>KWD<br>80.000<br>KWD | Amount<br>Deducted<br>100.000<br>KWD<br>80.000<br>KWD | Bank<br>NATIONAL<br>BANK OF<br>KUWAIT<br>Kuwait<br>Finance<br>House | Beneficiary<br>Type<br>Other<br>Banks<br>Beneficiary<br>KFH<br>Beneficiary | O              |

#### One Time Bulk Transfer

- Login with (Initiator) user
- Go to (Transfers & Payments)
- Click on (**Bulk Transfer**)
- Click on (One-Time Bulk Transfer Template)

|   | Home Mail Settings Logout                                                                                                    | Bulk Transfer                                                                                                    |
|---|----------------------------------------------------------------------------------------------------|----------------------------------------------------------------------------------------------------|
|   | Account Services     Transfers & Payments                                                                                                    | Sorry , you don't have templates.                                                                                                    |
| • | Own Accounts Transfer     Single Transfer     Other Banks Transfer Status     Other Banks Transfer Status     Charity Transfer     Bulk Transfer     Bulk Transfer | Add New Template One-Time Bulk Transfer Request The maximum number of templates allowed is 10 per company and each template has a limit of 50 Beneficiaries |
|   | Beneficiaries     Salary Upload     Other Services                                                                                                    |                                                                                                    |

- Add required beneficiaries (Note: <u>Beneficiaries</u> should be added and in Active status)
- Click on (Next)

|   | Bulk Transfer Note: Required fields ar Add Beneficiary | e marked with an                         | asterisk (*)                                                                                            |              |                   |            |        |
|---|--------------------------------------------------------|------------------------------------------|----------------------------------------------------------------------------------------------------|--------------|-------------------|------------|--------|
| • |                                                        | Beneficia<br>Beneficiary Acc<br>Transfer | ary Type * Select Bene<br>ry Name *<br>count No<br>Currency<br>Amount *<br>Currency *<br>Add Beneficiar | ficiary Type | <u></u>           |            |        |
|   | Beneficiary Type B                                     | eneficiary Name                          | Beneficiary Account No                                                                                  | Amount       | Transfer Currency | Telex Cost | Delete |
|   |                                                        |                                          | Next                                                                                                    |              |                   |            |        |

- Select (**Debit Account**)
- Select transfer (Remarks)
- Click on (**Transfer**)

|   | Bulk           | Transfer               |                     |          |                |                       |                                |                            |               |        |
|---|----------------|------------------------|---------------------|----------|----------------|-----------------------|--------------------------------|----------------------------|---------------|--------|
|   | Note           | e: Required fields are | marked with an aste | risk (*) |                |                       |                                |                            |               |        |
|   | ۲ <sub>ا</sub> | Fransfer               |                     |          |                |                       |                                |                            |               |        |
|   |                |                        | Total Beneficiari   | es: 2    |                |                       |                                |                            |               |        |
| • |                |                        | Debit Accou         | int: * 🔤 | Select A       | ccount                |                                |                            | ~             |        |
|   |                |                        | Bala                | nce      |                |                       |                                |                            |               |        |
|   |                |                        | Remar               | ks: * -  | - Select R     | emarks 🗸              | 1                              |                            |               |        |
|   |                |                        | Total Amou          | int:     |                |                       | )                              |                            |               |        |
|   |                |                        | Currency Rat        | es: A    | ED: 0.083      | 254, USD:             | 0.30515,                       |                            |               |        |
|   |                |                        |                     |          |                |                       |                                |                            |               |        |
|   | No.            | Name                   | Account Numbe       | r        | Amount         | Transaction<br>Amount | Bank                           | Beneficiary<br>Type        | Telex<br>Cost | Status |
|   | 1              | Management             | AE9200300 AED       |          | 500.000<br>AED | 500.000<br>AED        | DUBAI<br>ISLAMIC<br>BANK       | Other Banks<br>Beneficiary | Our           | Active |
|   | 2              | Ltd                    | GB66BARC<br>USD     |          | 100.000<br>USD | 100.000<br>USD        | CITI BANK<br>N.A (NEW<br>YORK) | Other Banks<br>Beneficiary | Shared        | Active |
| • |                |                        |                     | Trans    | fer            | Clear                 |                                |                            |               |        |

- Check the Information and Click on (Confirm)
- Maker/Checker workflow will be initiated to process the request

|     |            | Pleas                | e check (      | the Inform     | ation              |                          |                               |               |       |
|-----|------------|----------------------|----------------|----------------|--------------------|--------------------------|-------------------------------|---------------|-------|
| [ ] | ransfer    |                      |                |                |                    |                          |                               |               |       |
|     |            | Total Beneficiaries: | 2              |                |                    |                          |                               |               |       |
|     |            | Debit Account:       | 521            |                |                    |                          |                               |               |       |
|     |            | Balance:             | 2500.0         | KWD            |                    |                          |                               |               |       |
|     |            | Remarks:             | Other          |                |                    |                          |                               |               |       |
|     |            | Total Amount:        | 72.142         |                |                    |                          |                               |               |       |
|     |            | Currency Rates:      | AED 0.         | 083254 USE     | 0.30515            |                          |                               |               |       |
|     |            | Account Number       | Amount         | Transaction    | Amount<br>Deducted | Bank                     | Beneficiary<br>Type           | Telex<br>Cost | Statu |
| No. | Name       |                      |                | Amount         |                    |                          |                               |               |       |
| No. | Management | AE92003<br>AED       | 500.000<br>AED | 500.000<br>AED | 41.627<br>KWD      | DUBAI<br>ISLAMIC<br>BANK | Other<br>Banks<br>Beneficiary | Our           | Activ |

#### **Bulk Transfer History**

- Login with (Initiator) user
- Go to (Transfers & Payments)
- Click on (Bulk Transfer History)
- User can select search criteria to display the related record

| Home Mail Settings Logout                                                                                                    | Bulk Transfer History History |                                                                                                    |                          |                                                             |                                  |
|----------------------------------------------------------------------------------------------------|-------------------------------|----------------------------------------------------------------------------------------------------|--------------------------|-------------------------------------------------------------|----------------------------------|
| Account Services     Transfers & Payments                                                                                                    |                               | From Date<br>To Date                                                                                                    |                          |                                                             |                                  |
| Own Accounts Transfer Single Transfer Other Banks Transfer Other Banks Transfer Status Charity Transfer Bulk Transfer Bulk Transfer Bulk Transfer Bulk Transfer Statary Upload Other Services Descriptions Descriptions Descripti |                               | Debit Account:<br>Template Name:<br>Beneficiary Name:<br>Beneficiary Account No:<br>Amount:<br>Amount In KWD:<br>Refrence Number: |                          | ▼                                                           |                                  |
|                                                                                                    | Template Name<br>N/A<br>N/A   | Debit Account                                                                                                    | Total Amount<br>33.0 KWD | Transfer Date<br>2020-12-13 14:11:47<br>2020-12-16 10:39:00 | Download<br>Download<br>Download |

## **14. Balance Confirmation Letter:**

- Login with (Initiator) user
- Go to (Letters & Certificates)
- Click on (Balance Confirmation Letter Request)

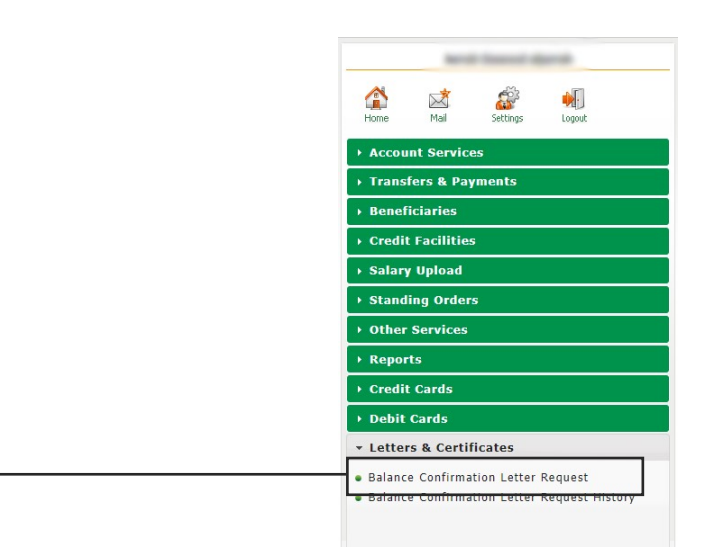

- Fill in required information
- Accept Terms & Conditions
- Click (Submit)

| Balance Confirmation Letter Request                                     |                                                                                     |
|-------------------------------------------------------------------------|-------------------------------------------------------------------------------------|
|                                                                         |                                                                                     |
| Note: Required fields are marked with an asterisk (*)                   |                                                                                     |
| Balance Confirmation Letter Request                                     |                                                                                     |
|                                                                         |                                                                                     |
| Account Number * Sel                                                    | ect Account 🗸                                                                       |
| Issue Date AS of *                                                      |                                                                                     |
| Auditor Name                                                            |                                                                                     |
| Auditor Email address                                                   |                                                                                     |
| Documents Upload Choo                                                   | se File No file chosen                                                              |
| 🗌 I ackno                                                               | wledge that I have carefully read and accepted the applicable: Terms and Conditions |
| <ul> <li>Please review all inserted</li> <li>Click (Confirm)</li> </ul> | data                                                                                |
| Balance Confirmation Letter Request                                     |                                                                                     |
| Please check the information                                            | i before confirming the process                                                     |
| Service Name                                                            | Letters And Certificates                                                            |
| Service Type                                                            | Balance Confirmation Letter Request                                                 |
| Account No.                                                             | 0100120546                                                                          |
| Issue Date AS of                                                        | 31/12/2023                                                                          |
| Auditor Name<br>Auditor Email address                                   | without on                                                                          |
| ← Con                                                                   | firm Back                                                                           |

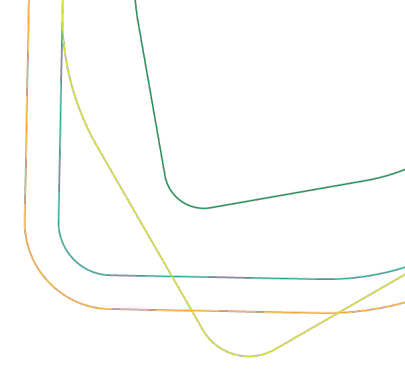

## 15. Modify Other Bank Transfer:

- Login with (Initiator) user
- Go to (Transfers & Payments)
- Click on (Modify Other Banks Transfer Request)
- Search for the desired transfer to modify.

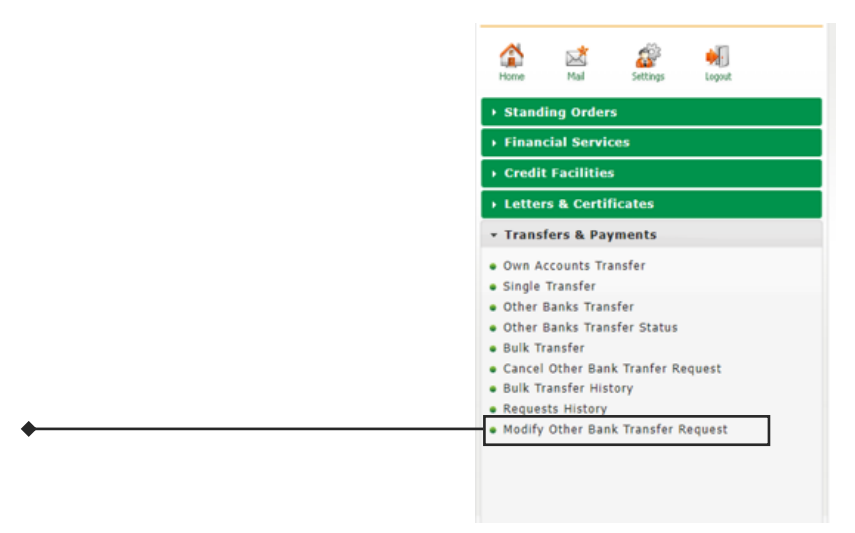

 After Choosing the desired transfer, fill in the necessary information and click (**Proceed**).

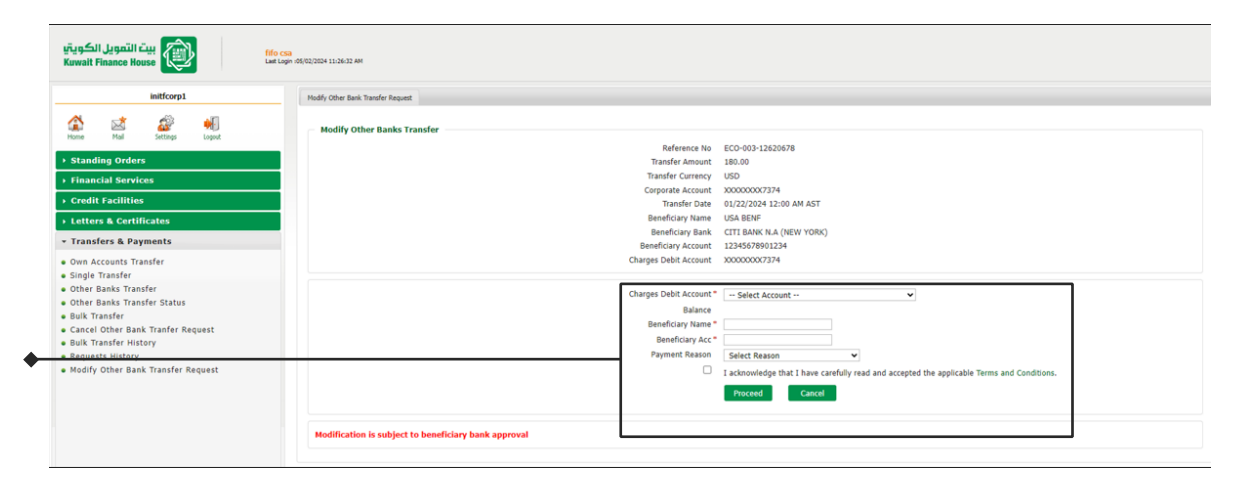

 Check the confirmation and click (Confirm) to send the request.

| Modify Other Bank Transfer Request |                               |
|------------------------------------|-------------------------------|
| Please check the information l     | before confirming the process |
| Service Name                       | Modify Other Banks Transfer   |
| Reference No                       | ECO-003-12620678              |
| Transfer Amount                    | 180.00                        |
| Transfer Currency                  | USD                           |
| Transfer Date                      | 01/22/2024 12:00 AM AST       |
| Charges Debit Account              | X000000X4770                  |
| Beneficiary Name                   | test                          |
| Beneficiary Bank                   | CITI BANK N.A (NEW YORK)      |
| Beneficiary Account                | 12345678914                   |
| Payment Reason                     | Bill settlement               |
| Charges Debit Account              | 00000004770                   |
| ◆ Confir                           | m Back                        |

### 16. Cancel Other Bank Transfer:

- Login with (Initiator) user
- Go to (Transfers & Payments)
- Click on (Cancel Other Banks Transfer Request)
- Search for the desired transfer to cancel.

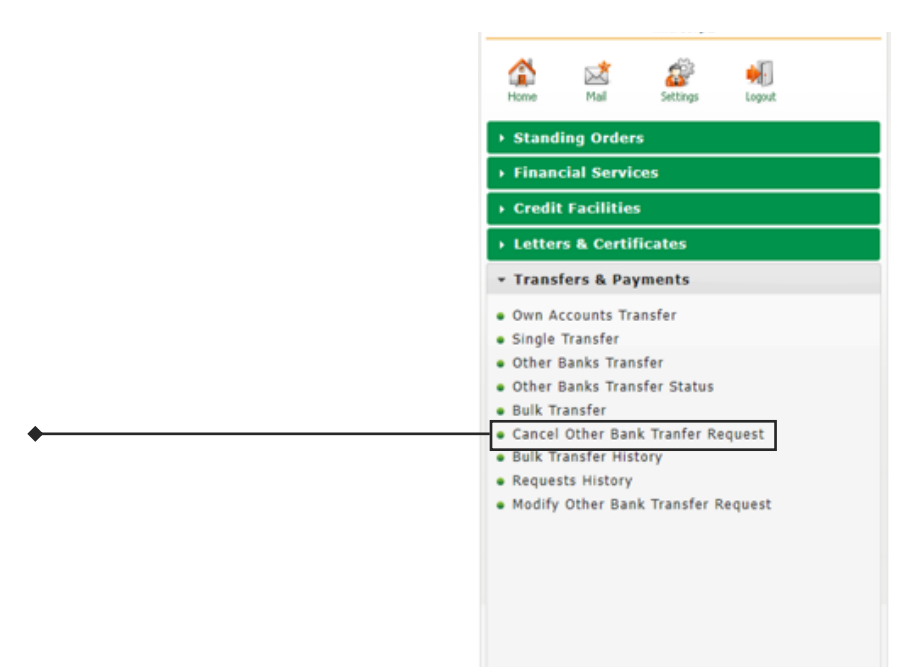

Select the Debit Account to charge from and click (Proceed).

| Cancel Other Bank Tranfer Request |                                                                                            |
|-----------------------------------|--------------------------------------------------------------------------------------------|
| Cancel Other Banks Toursfor       |                                                                                            |
| Cancel Other Danks Transfer       |                                                                                            |
| Reference No                      | ECO-003-12616157                                                                           |
| Transfer Amount                   | 18.25                                                                                      |
| Transfer Currency                 | DOL                                                                                        |
| Corporate Account                 | 00000007374                                                                                |
| Transfer Date                     | 01/21/2024 12:00 AM AST                                                                    |
| Beneficiary Name                  | JORDN ACCOUNT                                                                              |
| Beneficiary Bank                  | JORDAN ISLAMIC BANK FOR FINANCE & INV.                                                     |
| Beneficiary Account No            | 01109936510400002                                                                          |
| Charges Debit Account *           | Select Account 👻                                                                           |
| Balance                           |                                                                                            |
| 0                                 | I acknowledge that I have carefully read and accepted the applicable Terms and Conditions. |
| •                                 | Proceed Cancel                                                                             |

 Check information and then click (Confirm) to send your request.

| Cancel Other Bank Tranfer Request |                                        |
|-----------------------------------|----------------------------------------|
| Please check the information      | a before confirming the process        |
| Service Name                      | Cancel Other Banks Transfer            |
| Reference No                      | ECO-003-12616157                       |
| Transfer Amount                   | 18.25                                  |
| Transfer Currency                 | JOD                                    |
| Transfer Date                     | 01/21/2024 12:00 AM AST                |
| Beneficiary Name                  | JORDN ACCOUNT                          |
| Beneficiary Account               | 01109936510400002                      |
| Beneficiary Bank                  | JORDAN ISLAMIC BANK FOR FINANCE & INV. |
| Charges Debit Account             | 200000005165                           |
| ◆ Cont                            | irm Back                               |

#### **17.** Activate Dormant Account:

- Login with (Initiator) user
- Go to (Account Services)
- Click on (Activate Dormant Account Request).

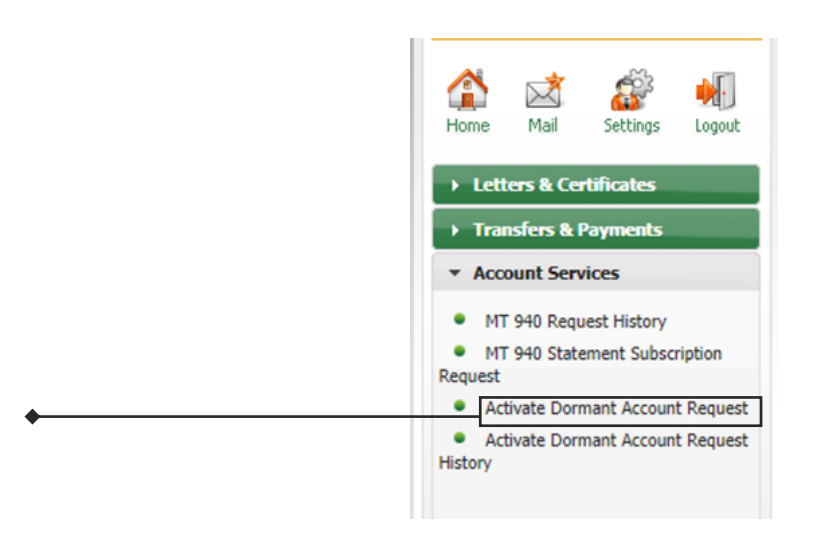

 Find the request account to reactivate and click (Reactivate)

| vate Dormant Accou | int Request  |          |               |                   |         |            |
|--------------------|--------------|----------|---------------|-------------------|---------|------------|
| Account            | Account Type | Currency | Total Balance | Available Balance | Status  |            |
| XXXXXXX5238        | Current      | C TRY    | 10,000.00     | 10,000.00         | Dormant | Reactivate |
| ge 1 of 1<br>otes  |              |          |               |                   |         |            |

- Choose the account to charge from.
- Confirm with Acknowledgement check box.
- Click (Reactivate).

| Reactivate Dormant Accounts                                                                                             |                    |
|----------------------------------------------------------------------------------------------------|--------------------|
| Dormant Account :                                                                                                    | X000000X5238       |
| Debit Account Number *                                                                                                  | Select Account 🗸 🗸 |
| Account Balance :                                                                                                    |                    |
| Corporate Name :                                                                                                    |                    |
| Account Type :                                                                                                    | Current            |
| Currency :                                                                                                    | TRY                |
| Status :                                                                                                    | Dormant            |
| I acknowledge that I have carefully read and accepted the<br>applicable: Terms and Conditions     Reactivate     Cancel |                    |
| Notes                                                                                                    |                    |

+ 5KD will be deducted to activate dormant account as per KFH fees and commissions list.

Check the information and click (Confirm) to reactivate.

| Please check the information before confirming the process |                             |
|------------------------------------------------------------|-----------------------------|
| Service Name                                               | Reactivate Dormant Accounts |
| Dormant Account                                            | XXXXXXX5238                 |
| Account Type                                               | Current                     |
| Corporate Name                                             | the United and United       |
| Full Name                                                  | with equi                   |
| User Id                                                    |                             |
| Rim No.                                                    | 1707108                     |
| Corporate ID                                               | 4440                        |
| Confirm                                                    | Back                        |

#### **18.** MT940 Subscription request:

- Login with (Initiator) user
- Go to (Account Services)
- Click on (MT940 Statement Subscription Request).

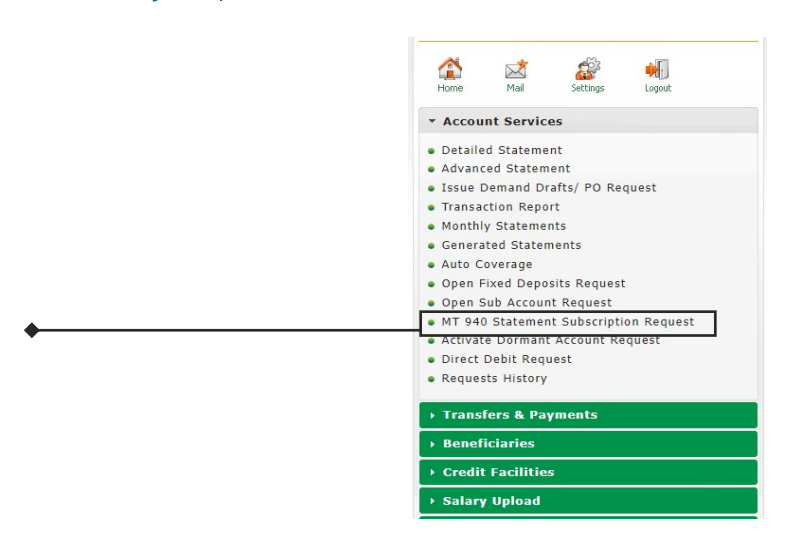

- Fill in the necessary information.
- Acknowledge.
- Click on (**Submit**) to send the request.

| MT 940 Statement Subscription request |                                                                                            |
|---------------------------------------|--------------------------------------------------------------------------------------------|
| Account Number*                       | Select Account 🗸                                                                           |
| Contact Name *                        |                                                                                            |
| Email *                               |                                                                                            |
| Contact Number *                      |                                                                                            |
| Swift Business identifier code (BIC)  |                                                                                            |
|                                       | I acknowledge that I have carefully read and accepted the applicable: Terms and Conditions |
| •                                     | Submit                                                                                     |

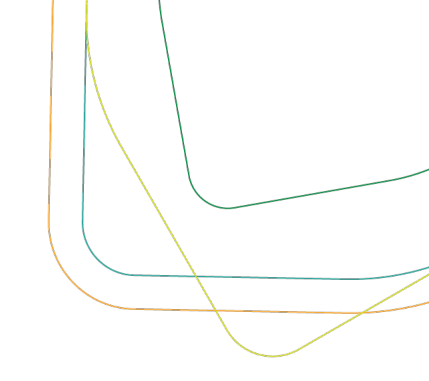

#### **19. Open Sub Account:**

- Login with (Initiator) user
- Go to (Account Services)
- Click on (Open Sub Account Request).

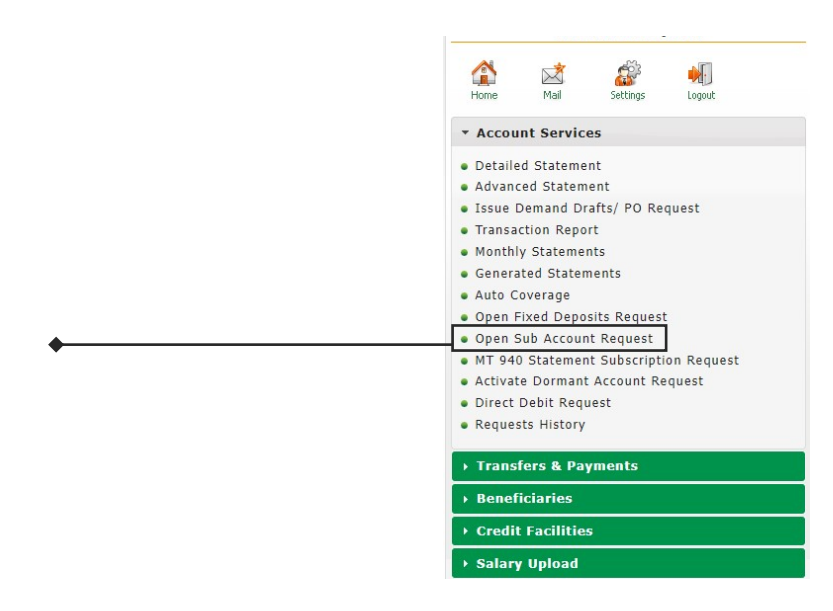

- Fill in the necessary information.
- Acknowledge.
- click (Submit).

| Open Sub Account                                                                                      |                                                                                            |
|----------------------------------------------------------------------------------------------------|--------------------------------------------------------------------------------------------|
|                                                                                                    |                                                                                            |
| Note: Required fields are marked with an asterisk (*)                                                 |                                                                                            |
| Open Sub Account                                                                                      |                                                                                            |
|                                                                                                    |                                                                                            |
| Account Type *                                                                                        | Select Account Type 👻                                                                      |
| Account Currency *                                                                                    | Select Currency 🗸                                                                          |
| Debit Account Number *                                                                                | Select Account 🗸                                                                           |
| Balance                                                                                               |                                                                                            |
| Opening Balance Amount*                                                                               |                                                                                            |
| Documents Upload *                                                                                    | Choose File No file chosen                                                                 |
|                                                                                                    | I acknowledge that I have carefully read and accepted the applicable: Terms and Conditions |
|                                                                                                    |                                                                                            |
| Noto                                                                                                  | Submit                                                                                     |
| Minimum Opening balance amount is 1000 KD for Current Account and 100 KD for call account (saving acc | count).                                                                                    |

• Check the information, then click on (**Confirm**) to send the request.

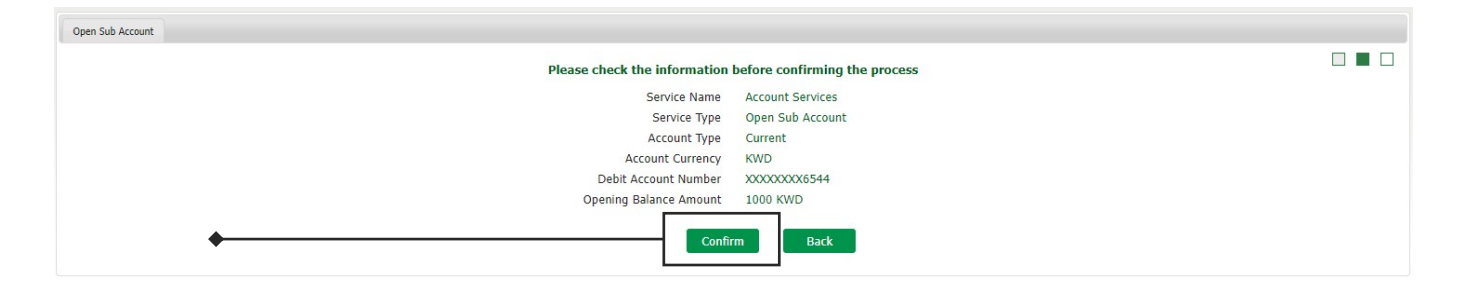

### 20. Open Fixed Deposit:

- Login with (Initiator) user
- Go to (Account Services)
- Click on (Open Fixed Deposits Request).

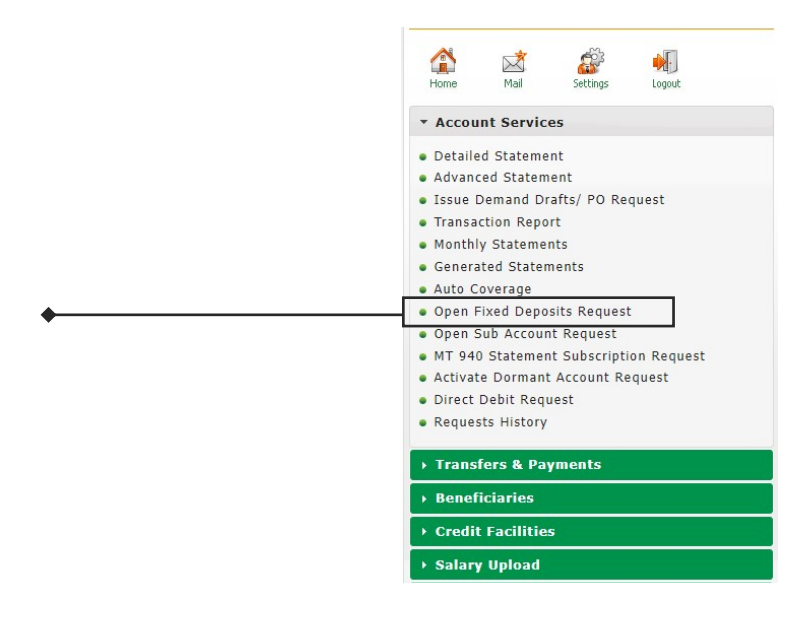

- Fill in the necessary information.
- Acknowledge.

**Open Fixed Deposit** 

• Click (Submit).

| From Account *                                                                                                    | Select Account 🗸                                                                          |
|----------------------------------------------------------------------------------------------------|-------------------------------------------------------------------------------------------|
| Balance                                                                                                    |                                                                                           |
| Profit Account *                                                                                                    | Select Account V                                                                          |
| Balance                                                                                                    |                                                                                           |
| Deposit Type *                                                                                                    | Select Deposit 🗸                                                                          |
| Minimum Amount                                                                                                    |                                                                                           |
| Amount*                                                                                                    | 000                                                                                       |
| Maturity Instructions *                                                                                              | ○Auto Renew   Close Deposit at Maturity Date                                              |
| Documents Upload *                                                                                                   | Choose File No file chosen                                                                |
|                                                                                                    | Lacknowledge that I have carefully read and accepted the applicable: Terms and Conditions |
| <u>♦ــــــــــــــــــــــــــــــــــــ</u>                                                                         | Submit Clear                                                                              |
| Note :<br>Kurvalt Finance House provide different types of investment deposits. Click on link below to learn more al | out the deposits:                                                                         |
| Open rised Deposits.<br>To close any fixed deposit please visit the nearest KEH Branch                               |                                                                                           |

- Check the information.
- Click (**Confirm**) to send the request.

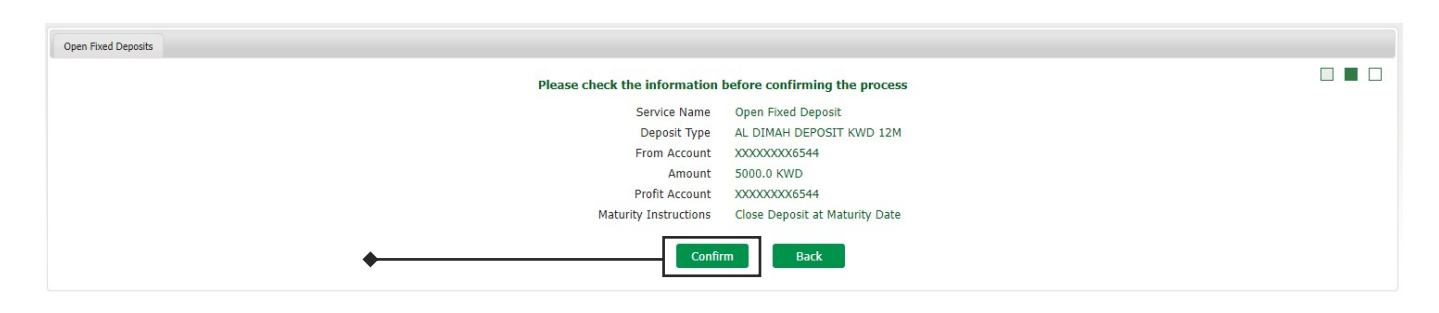

#### 21. Issue Demand Drafts / PO Request:

- Login with (Initiator) user
- Go to (Account Services)
- Click on (Issue Demand Drafts / PO Request).

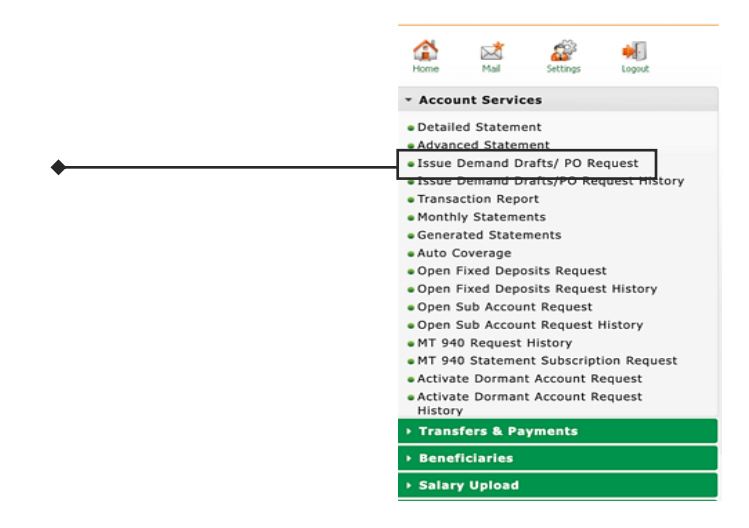

- Fill in the necessary information.
- Acknowledge.
- Click (Submit).

| Issue Demand Draft / Pay Order                                                        |                                                                                            |
|---------------------------------------------------------------------------------------|--------------------------------------------------------------------------------------------|
|                                                                                       |                                                                                            |
| Service Type *                                                                        | Demand Draft ~                                                                             |
| Debit Account Number *                                                                | XXXXXXXX5544 - Current - KWD ~                                                             |
| Account Balance :                                                                     | 18,762.909 KWD                                                                             |
| Amount *                                                                              | . 000                                                                                      |
| Beneficiary Name*                                                                     |                                                                                            |
| Purposes *                                                                            | Select ~                                                                                   |
| Branch *                                                                              | Select ~                                                                                   |
| Attachments                                                                           | Choose File No file chosen                                                                 |
| •                                                                                     | I acknowledge that I have carefully read and accepted the applicable: Terms and Conditions |
| Submit Clear                                                                          |                                                                                            |
|                                                                                       |                                                                                            |
| <ul> <li>Fird will be deducted from your account as Domand Droft / DO foos</li> </ul> |                                                                                            |
| <ul> <li>Skd will be deducted from your account as Demand Draft / PO fees.</li> </ul> |                                                                                            |

- Check the information.
- Click (**Confirm**) to send the request.

| Service Name         | Issue Demand Draft / Pay Orde |
|----------------------|-------------------------------|
| Request Type         | Demand Draft                  |
| Debit Account Number | XXXXXXXXXXX6544               |
| Amount               | 1000.000                      |
| Currency             | KWD                           |
| Beneficiary Name     | Test                          |
| Branch Name          | AlShuwaikh Branch             |
| Purposes             | Expenses                      |

#### 22. Issue LG Request:

- Login with (Initiator) user
- Go to (Trade Finance)
- Click on (Issue LG Request)
- Choose type of LG and fill in all required information

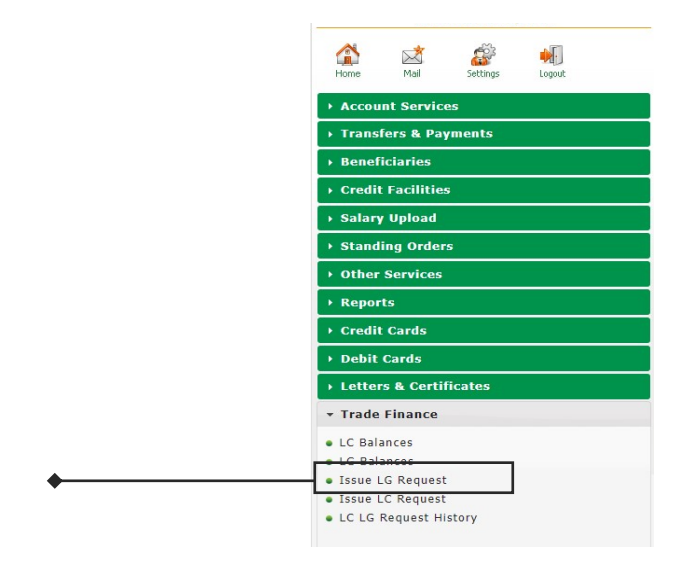

#### Click on (Next)

| Issue LG                                               |                    |
|--------------------------------------------------------|--------------------|
| Note: Required fields are marked with an asterisk (**) |                    |
| Issue LG Request                                       |                    |
|                                                        |                    |
| Type Of LG *                                           | Select Value 🗸     |
| Issuance Type *                                        | Select Value 🗸     |
| Charges debit Account *                                | Select Account 🔹 🗸 |
| LG Amount *                                            |                    |
| Currency *                                             | select Currency 🗸  |
| Purpose "                                              |                    |
|                                                        |                    |
| Commencing Date #                                      |                    |
| Commencing Date                                        |                    |
| Expiry Date "                                          |                    |
| Bond delivery method *                                 | Select Value       |
|                                                        |                    |
|                                                        | Next               |
| ▼                                                      |                    |

Insert the beneficiary information then click on (Submit)

| Issue LG                                              |                                                                                            |
|-------------------------------------------------------|--------------------------------------------------------------------------------------------|
|                                                       |                                                                                            |
| Note: Required fields are marked with an asterisk (*) |                                                                                            |
| Issue LG Request                                      |                                                                                            |
|                                                       |                                                                                            |
| Beneficiary Name *                                    | and the                                                                                    |
| Beneficiary Address *                                 | and doit                                                                                   |
| Third Party *                                         | ○Yes ●No                                                                                   |
| Client Email Address*                                 | scribgrafi on                                                                              |
| Documents Upload *                                    | Choose File pdf                                                                            |
| ✓ *                                                   | I acknowledge that I have carefully read and accepted the applicable: Terms and Conditions |
|                                                       | Previous Submit Clear                                                                      |
| <b></b>                                               |                                                                                            |
|                                                       |                                                                                            |

#### 23. Issue LC Request:

- Login with (Initiator) user
- Go to (Trade Finance)
- Click on (Issue LC Request)

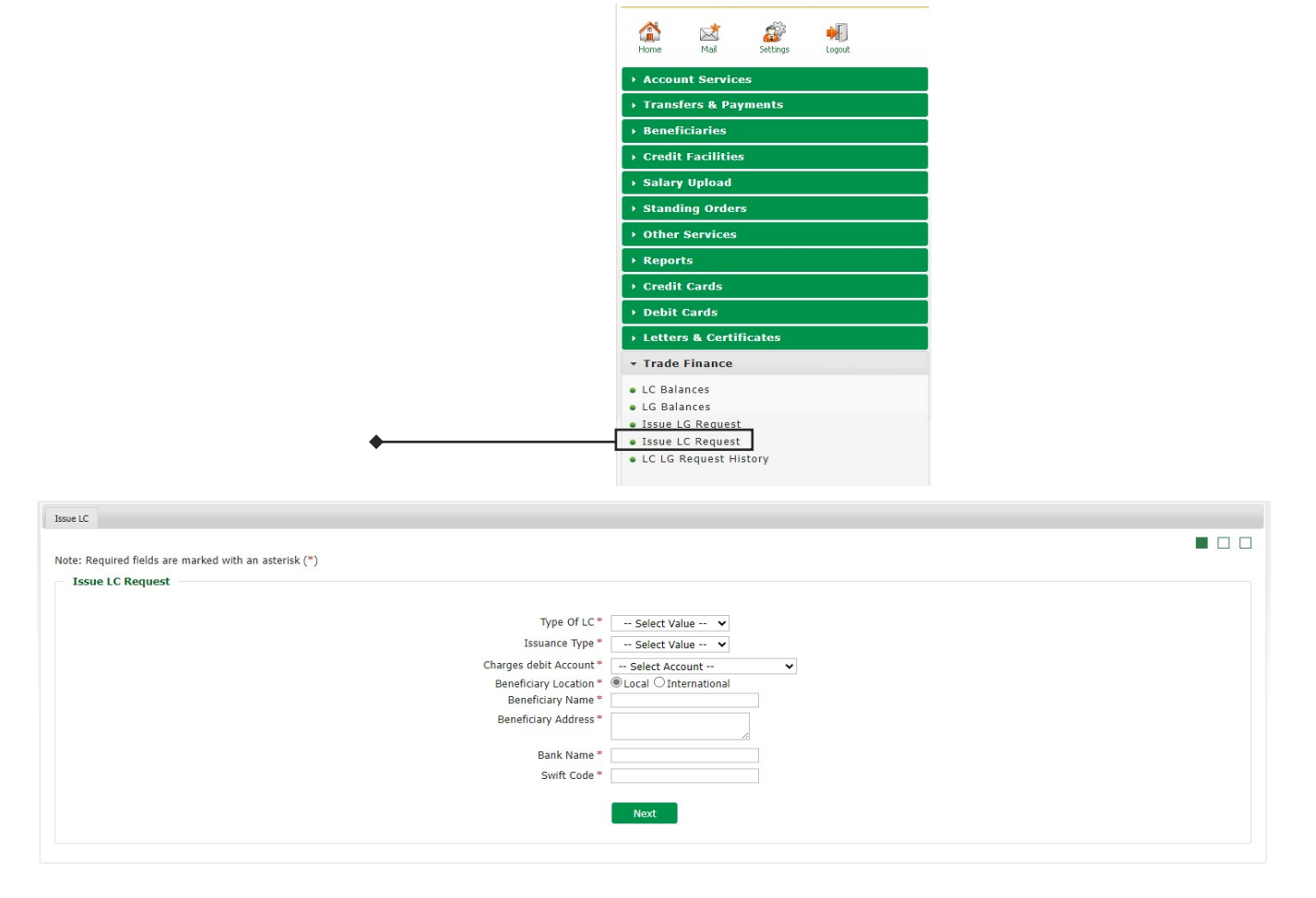

Choose type of LG and fill in all required information

| Issue I C Request            |                                                                                                    |
|------------------------------|----------------------------------------------------------------------------------------------------|
| 1990e Fo Keduest             |                                                                                                    |
|                              |                                                                                                    |
| Beneficiary Contact Number * | and and a second second s |
| Client Email Address *       | Notified at any                                                                                                    |
| LC Amount*                   | 30000                                                                                                    |
| Currency *                   | AED - UAE Dirhem 🗸                                                                                                    |
| Draft At *                   | Mixed Payment 🗸                                                                                                    |
| Mixed Payment Details *      | 200                                                                                                    |
|                              |                                                                                                    |
| Description of Goods *       |                                                                                                    |
|                              |                                                                                                    |
| Last date of shipment *      | 15/06/2024                                                                                                    |
| Expiry Date *                | 30/06/2024                                                                                                    |
| Partial Shipment*            | O Allowed  Not Allowed                                                                                                    |
| Trans-Shipment*              | O Allowed  Not Allowed                                                                                                    |
| Extra Terms and Conditions * |                                                                                                    |
|                              | 1                                                                                                    |
| Documents Upload *           | Choose File df                                                                                                    |
| S                            | I acknowledge that I have carefully read and accepted the applicable: Terms and Conditions                                                                                                    |
|                              | Previous Submit Clear                                                                                                    |
| •                            |                                                                                                    |

- Click on (Next)
- Insert the beneficiary information then click on (Submit)